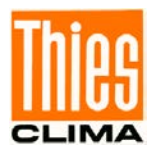

# Winddisplay LED

# Bedienungsanleitung

4.3250.0x.000 mit Digital-IF 4.3250.0x.xxx mit Analog-IF Ab Softwarestand V2.2

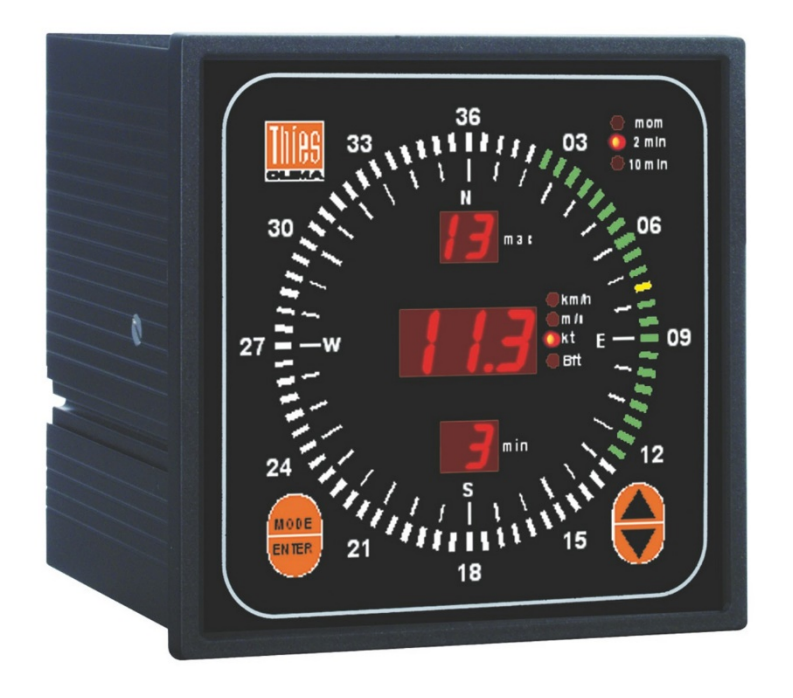

Dok. No. 021386/12/22

# THE WORLD OF WEATHER DATA

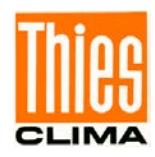

#### **Sicherheitshinweise**

- Vor allen Arbeiten mit und am Gerät / Produkt ist die Bedienungsanleitung zu lesen. Diese Bedienungsanleitung enthält Hinweise, die bei Montage, Inbetriebnahme und Betrieb zu beachten sind. Eine Nichtbeachtung kann bewirken:
  - Versagen wichtiger Funktionen
  - Gefährdung von Personen durch elektrische oder mechanische Einwirkungen
  - Schäden an Objekten
- Montage, Elektrischer Anschluss und Verdrahtung des Gerätes / Produktes darf nur von einem qualifizierten Fachmann durchgeführt werden, der die allgemein gültigen Regeln der Technik und die jeweils gültigen

Gesetze, Vorschriften und Normen kennt und einhält.

- Reparaturen und Wartung d
  ürfen nur von geschultem Personal oder der Adolf Thies GmbH & Co KG durchgef
  ührt werden. Es d
  ürfen nur die von der Adolf Thies GmbH & Co KG gelieferten und/oder empfohlenen Bauteile bzw. Ersatzteile verwendet werden.
- Elektrische Geräte / Produkte dürfen nur im spannungsfreien Zustand montiert und verdrahtet werden
- Die Adolf Thies GmbH & Co KG garantiert die ordnungsgemäße Funktion des Gerätes / Produkts, wenn keine Veränderungen an Mechanik, Elektronik und Software vorgenommen werden und die nachfolgenden Punkte eingehalten werden.
- Alle Hinweise, Warnungen und Bedienungsanordnungen, die in der vorliegenden Bedienungsanleitung angeführt sind, müssen beachtet und eingehalten werden, da dies für einen störungsfreien Betrieb und sicheren Zustand des Messsystems / Gerät / Produkt unerlässlich ist.
- Das Gerät / Produkt ist nur für einen ganz bestimmten, in dieser Bedienungsanleitung beschriebenen Anwendungsbereich vorgesehen.
- Das Gerät / Produkt darf nur mit dem von der Adolf Thies GmbH & Co KG gelieferten und/oder empfohlenen Zubehör und Verbrauchsmaterial betrieben werden.
- Empfehlung: Da jedes Messsystem / Gerät / Produkt unter bestimmten Voraussetzungen in seltenen Fällen auch fehlerhafte Messwerte ausgeben kann, sollten bei **sicherheitsrelevanten Anwendungen** redundante Systeme mit Plausibilitäts-Prüfungen verwendet werden.

#### **Umwelt**

- Die Adolf Thies GmbH & Co KG fühlt sich als langjähriger Hersteller von Sensoren den Zielen des Umweltschutzes verpflichtet und wird daher alle gelieferten Produkte, die unter das Gesetz "ElektroG" fallen, zurücknehmen und einer umweltgerechten Entsorgung und Wiederverwertung zuführen. Wir bieten unseren Kunden an, alle betroffenen Thies Produkte kostenlos zurückzunehmen, die frei Haus an Thies geschickt werden.
  - Bewahren Sie die Verpackung für die Lagerung oder für den Transport der Produkte auf. Sollte die Verpackung jedoch nicht mehr benötigt werden führen Sie diese einer Wiederverwertung zu. Die Verpackungsmaterialien sind recyclebar.

#### **Dokumentation**

- © Copyright Adolf Thies GmbH & Co KG, Göttingen / Deutschland
- Diese Bedienungsanleitung wurde mit der nötigen Sorgfalt erarbeitet; die Adolf Thies GmbH & Co KG übernimmt keinerlei Haftung für verbleibende technische und drucktechnische Fehler oder Auslassungen in diesem Dokument.
- Es wird keinerlei Haftung übernommen für eventuelle Schäden, die sich durch die in diesem Dokument enthaltene Information ergeben.
- Inhaltliche Änderungen vorbehalten.
- Das Gerät / Produkt darf nur zusammen mit der/ dieser Bedienungsanleitung weitergegeben werden.

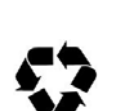

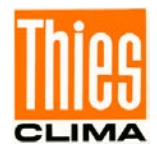

## **Inhaltsverzeichnis**

| 1   | Geräteausführung                                                           | 5   |
|-----|----------------------------------------------------------------------------|-----|
| 2   | Anwendung                                                                  | 5   |
| 3   | Arbeitsweise                                                               | 6   |
| 4   | Darstellung                                                                | 8   |
| 4   | .1 Wind – Darstellung 1                                                    | 9   |
| 4   | .2 Wind – Darstellung 2 oder 3                                             | .10 |
| 5   | Empfehlung Standortwahl                                                    | .10 |
| 6   | Installation                                                               | .10 |
| 6   | .1 Mechanische Montage                                                     | .10 |
| 6   | 5.2 Elektrische Montage                                                    | .11 |
|     | 6.2.1 Anschluss von Wingebern mit digitalem Ausgang                        | .12 |
|     | 6.2.1.1 Anschlussbelegung für Windgeber mit digitalem Ausgang              | .13 |
|     | 6.2.2 Anschluss von Windgebern mit Analogausgang                           | .13 |
|     | 6.2.2.1 Anschlussbelegung für analoge Messgroße                            | .14 |
|     | 6.2.2.2 Anschlussbelegung zur Spannungsversorgung der analogen Windgeber.  | .14 |
|     | 6.2.3 Analogausgang für die Parameter windgeschwindigkeit und windrichtung | .15 |
|     | 6.2.3.1 Anschluss Spelegung für die analogen Ausgange                      | .15 |
|     | 6.2.4 Anschlussbelegung PS422 / RS465 (Serielle Windgeber)                 | 10  |
|     | 6.2.4.1 Anschlussbelegung (C422 / 1C6465                                   | 16  |
|     | 6243 Terminierung                                                          | 16  |
|     | 6.2.5 Anschluss Spannungsversorgung                                        | 18  |
| 7   | Finstellungen                                                              | 19  |
| . 7 | .1 Einstellung Betriebsart                                                 | .19 |
| 7   | 7.2 Einstellung Windgeber-Tvp                                              | .20 |
| 7   | .3 Einstellung Daten-Protokoll                                             | .21 |
| 7   | .4 Einstellung Baudrate                                                    | .21 |
| 8   | Datenprotokoll                                                             | .21 |
| 9   | Bedienung                                                                  | .25 |
| 10  | Funktionstest                                                              | .29 |
| 11  | Fehlermeldung                                                              | .29 |
| 12  | Wartung                                                                    | .31 |
| 13  | Technische Daten                                                           | .31 |
| 14  | Maßbild                                                                    | .34 |
| 15  | EC-Declaration of Conformity                                               | .35 |
| 16  | UK-CA Declaration of Conformity                                            | .36 |

## <u>Abbildungen</u>

| Abbildung | 1: Rückseite 4.3250.0x.000       | .11 |
|-----------|----------------------------------|-----|
| Abbildung | 2: Rückseite 4.3250.0x.1xx / 0xx | .11 |
| Abbildung | 3: Anschlussbeispiel             | .17 |
| Abbildung | 4: DIP-Schalter                  | .19 |
| Abbildung | 5: Bedienung                     | .25 |
| 5         | 5                                |     |

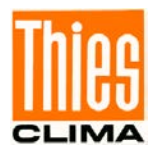

## <u>Tabellen</u>

| Tabelle 1: Geräteausführungen                     | 5  |
|---------------------------------------------------|----|
| Tabelle 2: Digitale Windgeberanschlusstabelle     | 12 |
| Tabelle 3: Anschlussbelegung Klemmstecker Ausgang | 13 |
| Tabelle 4: Anschlussbelegung Klemmstecker Input   | 14 |
| Tabelle 5: Anschlussbelegung Spannungsversorgung  | 14 |
| Tabelle 6: Anschlussbelegung Analoger Ausgang     | 15 |
| Tabelle 7: Anschlussbelegung RS422/RS485          | 16 |
| Tabelle 8: Einstellung Windgeber-Typ              | 20 |
| Tabelle 9: Datenprotokoll                         | 21 |
| Tabelle 10: Bedienung                             | 27 |
| Tabelle 11: Geräteparameter                       |    |
| Tabelle 12: Fehlermeldung                         |    |
| Tabelle 13: Technische Daten                      |    |

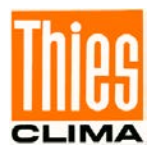

# 1 Geräteausführung

| Benennung          | Bestell - Nr. | Messwert-Eingang                                | Messwert-Ausgang                         | Betriebsspannung             |
|--------------------|---------------|-------------------------------------------------|------------------------------------------|------------------------------|
| Winddisplay<br>LED | 4.3250.00.000 | - WG: Impulse<br>- WR: Seriell synchron         | Serielles Datenprotokoll                 | 230V AC; 24V AC;<br>1235V DC |
| Winddisplay<br>LED | 4.3250.01.000 | oder<br>- Serielles<br>Datenprotokoll           |                                          | 115V AC; 24V AC;<br>1235V DC |
|                    |               |                                                 |                                          |                              |
| Winddisplay<br>LED | 4.3250.00.040 | - WG: Impulse<br>- WR: Seriell synchron<br>oder | - 020mA<br>- Serielles<br>Datenprotokoll | 230V AC; 24V AC;<br>1235V DC |
| Winddisplay<br>LED | 4.3250.00.041 | - Serielles<br>Datenprotokoll                   | - 420mA<br>- Serielles<br>Datenprotokoll |                              |
| Winddisplay<br>LED | 4.3250.00.061 |                                                 | - 0…10V<br>- Serielles<br>Datenprotokoll |                              |
| Winddisplay<br>LED | 4.3250.01.041 |                                                 | - 020mA<br>- Serielles<br>Datenprotokoll | 115V AC; 24V AC;<br>1235V DC |
|                    |               |                                                 |                                          |                              |
| Winddisplay<br>LED | 4.3250.00.140 | 020mA                                           | Serielles Datenprotokoll                 | 230V AC; 24V AC;<br>1235V DC |
| Winddisplay<br>LED | 4.3250.00.141 | 420mA                                           |                                          |                              |
| Winddisplay<br>LED | 4.3250.00.161 | 010V*                                           |                                          |                              |
| Winddisplay<br>LED | 4.3250.01.141 | 420mA                                           |                                          | 115V AC; 24V AC;<br>1235V DC |

#### Tabelle 1: Geräteausführungen

\*Achtung: Die Windgeber sind extern mit einer Spannung > 13V zu versorgen.

## 2 Anwendung

Das Winddisplay LED ist ein fortschrittliches Anzeigegerät für die Darstellung der Windrichtung und Windgeschwindigkeit. Es bietet eine hohe Zuverlässigkeit, Flexibilität und eine optimale Anzeige der Windparameter.

Zur Darstellung werden farbige Leuchtdioden (LED's) verwendet, die eine gute Ablesbarkeit unter verschiedensten Lichtverhältnissen und Entfernungen erlauben. Die Helligkeit ist einstellbar.

Durch eine erweiterte Dimm- Funktion können zwei Helligkeiten gespeichert werden. Dadurch sind individuelle Einstellungen für Tag- u. Nachthelligkeiten schnell abrufbar.

Verarbeitungs- und Darstellungsvarianten.

- Momentanwerte (siehe Kapitel 4.1 Wind Darstellung 1).
- Gleitende Mittelwerte (siehe Kapitel 4.2 Wind Darstellung 2 oder 3).
- Extremwerte (siehe Kapitel 4.1 Wind Darstellung 1)

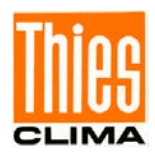

#### Zur Information:

Die Berechnung wird gem. der "International Civil Aviation Organisation" (ICAO, Annex 3 -Meteorological Service for International Air Navigation, 1/7/93, Kapitel 4.5: Observing and reporting of surface wind) durchgeführt.

#### Ausstattung:

- RS422 / RS 485 Schnittstelle für den Empfang und Ausgabe verschiedener • Datenprotokolle (bei 4.3250.0x.000 / 040 / 041 / 061 / 073. Im "Master / Slave" – Betrieb können bis 10 weitere Winddisplay LED, über eine Entfernung bis 1000 m, angeschlossen werden.
- Wind Interface zum Anschluss verschiedener Windgeber mit digitalem Ausgang • (bei 4.3250.0x.00).
- Analoge Interface zum Anschluss von Windgeber mit Analogausgang (bei • 4.3250.0x.1xx).
- Analoge Ausgänge für die Parameter Windgeschwindigkeit und Windrichtung (bei • 4.3250.0x.040 / 041 / 061 / 073).
- Wählbare Spannungsversorgung für das Winddisplay von 230VAC (optional • 115VAC) oder 24VAC / 12 - 35V DC (bei 4.3250.0x.000 / 1xx / 0xx).
- Versorgungsspannung für Windgeber mit analogen Ausgang (bei 4.3250.0x.1xx). •
- Frontseitige Bedienung mittels Taster (bei 4.3250.0x.000 / 1xx / 0xx). • Über rückseitige Anschlussklemmen kann ein externer Taster zur Fernbedienung angeschlossen werden.

#### Arbeitsweise 3

#### Errechnen des gleitenden Mittelwertes

#### Windgeschwindigkeit (WG)

Die gleitenden Mittelwerte werden aus der Anzahl der Sekundenwerte in einem Speicher gebildet. Der älteste Wert von der gleitenden Summe wird subtrahiert und der neue Wert addiert anschließend durch die Anzahl der Werte dividiert.

$$WS_{avg} = \frac{1}{n} \cdot \left( \sum_{i=1}^{n} WS_i - WS_{old} + WS_{new} \right).$$
 n = 120 (2min)  
oder  
n=600 (10min)

#### Windrichtung (WR)

Der Mittelwert der Windrichtung wird vektoriell errechnet, indem dieser in X- und Y-Komponenten unterteilt wird, da die Windrichtungswerte sich auf einen Kreis (0...359°) beziehen und der "Nordsprung" (der Sprung von 359° auf 0° und umgekehrt) berücksichtigt werden muss.

(2min)

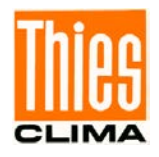

Die folgende Methode dient zur Ermittlung des gleitenden vektoriellen Mittelwert der Windrichtung:

Die 1-Sekunden Momentanwerte der Windrichtung (*WD*) werden von polaren Koordinaten (Vektor mit einheitlicher Länge 1) in Kartesische Koordinaten X und Y umgewandelt:

$$X_{i} = \sin(WD_{i})$$
$$Y_{i} = \cos(WD_{i})$$

Die gleitenden Mittelwerte beider Koordinaten werden aus der Anzahl der errechneten Werte gebildet, in dem der älteste Wert von der gleitenden Summe abgezogen und der neue Wert hinzuaddiert wird. Dann wird der Wert durch die Anzahl der Werte, pro Mittelwertzeit, dividiert.

Nach der Mittelwertberechnung werden die Werte in das Polarkoordinatensystem transformiert.

$$WD_{avg} = \arctan\left(\frac{X_{avg}}{Y_{avg}}\right)$$

#### Errechnen der Extremwerte

Gleitende Extremwerte werden jede Sekunde für beide Windparameter errechnet. Extremwerte sind die kleinsten und höchsten Momentanwerte innerhalb einer Messperiode. Die Messperiode beträgt entweder 2 Minuten oder 10 Minuten. Die Werte aus beiden Messperioden werden ständig errechnet und können sofort nach Änderung des Darstellungsmodus angezeigt werden (siehe Kapitel 4.2).

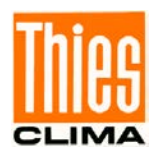

#### Diskontinuität

Die Diskontinuität wird bei den 10-Minuten-Mittelwerten und 10-Minuten-Extremwerten berücksichtig. Die Ermittlung basiert auf den Empfehlungen der "International Civil Aviation Organisation" (ICAO, Annex 3 - *Meteorological Service for International Air Navigation*, 1/7/93, Abschnitt 4.5: *Observing and reporting of surface wind*).

Bestimmung der Diskontinuität:

- Die Differenz zwischen den 2-Minuten-Mittelwerten und 10-Minuten-Mittelwerten der Windrichtung ist höher als 30° wenn wenigstens einer der beiden Mittelwerte (2-Minutenwert oder 10-Minutenwert) der Windgeschwindigkeit höher ist als 5.5 m/s (≈20 km/h).
- 2. Die Differenz zwischen beiden Mittelwerten (2-Minutenwert und 10-Minutenwert) der Windgeschwindigkeit ist höher als 5.5 m/s (≈20 km/h).

Wenn eine Diskontinuität besteht, werden die 10-Minuten-Mittelwerte und 10-Minuten-Extremwerte ab dem Zeitpunkt der Diskontinuität neu errechnet. Zuerst entsprechen die 10-Minutenwerte den 2-Minutenwerten bis die 10-Minutenwerte nach 8 Minuten wieder über den gesamten Zeitraum berechnet werden können.

## 4 Darstellung

#### Windgeschwindigkeit (WG):

Die Windgeschwindigkeit wird als Momentanwert /Mittelwert auf dem dreistelligen roten LED-Display ("WG-Display", siehe Abbildung 1) dargestellt.

Die zwei zusätzlichen LED-Displays zeigen die Extremwerte ("WG-max" und "WG-min") der Windgeschwindigkeit an.

Die Maßeinheiten sind m/s, km/h, kn und Beaufort. Eine rot leuchtende LED zeigt die gewählte Maßeinheit an ("Status LED's Dimension").

#### Windrichtung (WR):

72 rechteckige LED's sind im Kreis zur Anzeige der Windrichtung und ihrer Variation angeordnet.

Die Windrichtung wird mit einer roten LED in 5 Grad Schritten von 0 ... 355° angezeigt.

Die Variation der Windrichtung wird durch ein grünes LED- Band angezeigt.

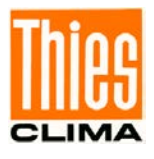

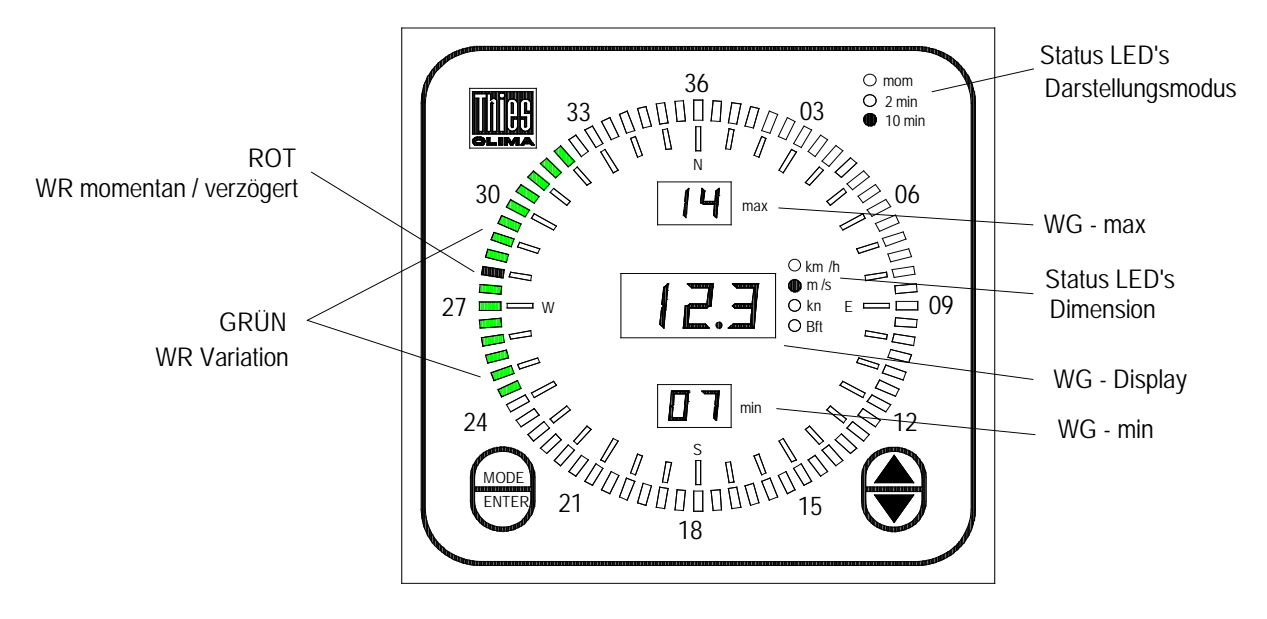

Abbildung 1: Darstellung

## 4.1 Wind – Darstellung 1

Die Status LED "mom" leuchtet. Die Windgeschwindigkeit wird als Momentanwert und die Windrichtung als verzögerter Wert dargestellt (Werkseinstellung).

Die Darstellung der Windrichtung kann durch eine andere Einstellung der Betriebsart in vier verschiedenen Varianten erfolgen (siehe Kapitel 7.1).

- 1. Die Einstellung "WR momentan" zeigt die momentane Windrichtung an.
- 2. Die Einstellung "WR- verzögert" zeigt die nach einer e- Funktion (T = 6sec) verzögerte Windrichtung an.
- Die Einstellung "WR mom & Variation" zeigt die momentane Windrichtung sowie die Variation an. Wobei das Variations-Band beim Aufbau dem Momentanwert der Windrichtung folgt. Der Abbau des Variations-Bandes erfolgt mit einem Zeittakt von 1 Sekunde in 5°- Schritten.
- Die Einstellung "WR verzögert & Variation" zeigt die verzögerte Windrichtung sowie die Variation an. Wobei das "Variations-Band" beim Aufbau der verzögerten Windrichtung folgt. Der Abbau des "Variations-Bandes" erfolgt mit einem Zeittakt von 1 Sekunde in 5°- Schritten.

Die LED-Displays WG- min und WG- max zeigen die Extremwerte der Windgeschwindigkeit seit dem letzten Rücksetzen an.

Das Rücksetzen und somit der Beginn einer neuen Extremwerterfassung, erfolgt durch betätigen der ENTER Taste.

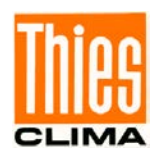

## 4.2 Wind – Darstellung 2 oder 3

Die Status LED "2min" oder "10min" leuchtet. Die Windwerte werden als 2 oder 10 Minuten gleitende Mittel- und Extrem – Werte dargestellt.

Die gleitenden Mittelwerte werden unter Berücksichtigung der Diskontinuitäten sekündlich errechnet. Dadurch sind beide Mittelwerte ständig verfügbar und können auf Wunsch durch entsprechende Auswahl angezeigt werden.

# 5 Empfehlung Standortwahl

Das Gerät ist für den Einbau in Innenräumen bestimmt. Bei Außenanwendungen ist ein zusätzliches Übergehäuse mit einer entsprechenden Schutzart erforderlich.

## Hinweis:

Bitte beachten Sie den Temperatureinsatzbereich bei der Wahl des Standortes.

## 6 Installation

## Achtung:

Das Gerät darf nur von einem qualifizierten Fachmann montiert und verdrahtet werden, der die allgemein gültigen Regeln der Technik und die jeweils gültigen Vorschriften und Normen kennt und beachtet.

## Anmerkung:

Vor der Installation sind gegebenenfalls Änderungen der Einstellung des Gerätes durchzuführen (siehe **Einstellungen Kapitel 7**).

## 6.1 Mechanische Montage

Das Winddisplay LED ist für den Schalttafeleinbau vorgesehen. Der erforderliche Schalttafelausbruch muss 138 x 138 mm betragen. Zum Lieferumfang gehören zwei Befestigungsprofile. Nach dem Einsetzen des Gerätes in die Schalttafel werden die Befestigungsprofile rückseitig in das Gehäuse geschoben und verschraubt.

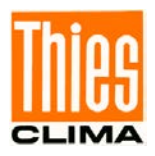

## 6.2 Elektrische Montage

Alle Anschlüsse befinden sich auf der Rückseite (siehe Abbildung 2 und Abbildung 3)

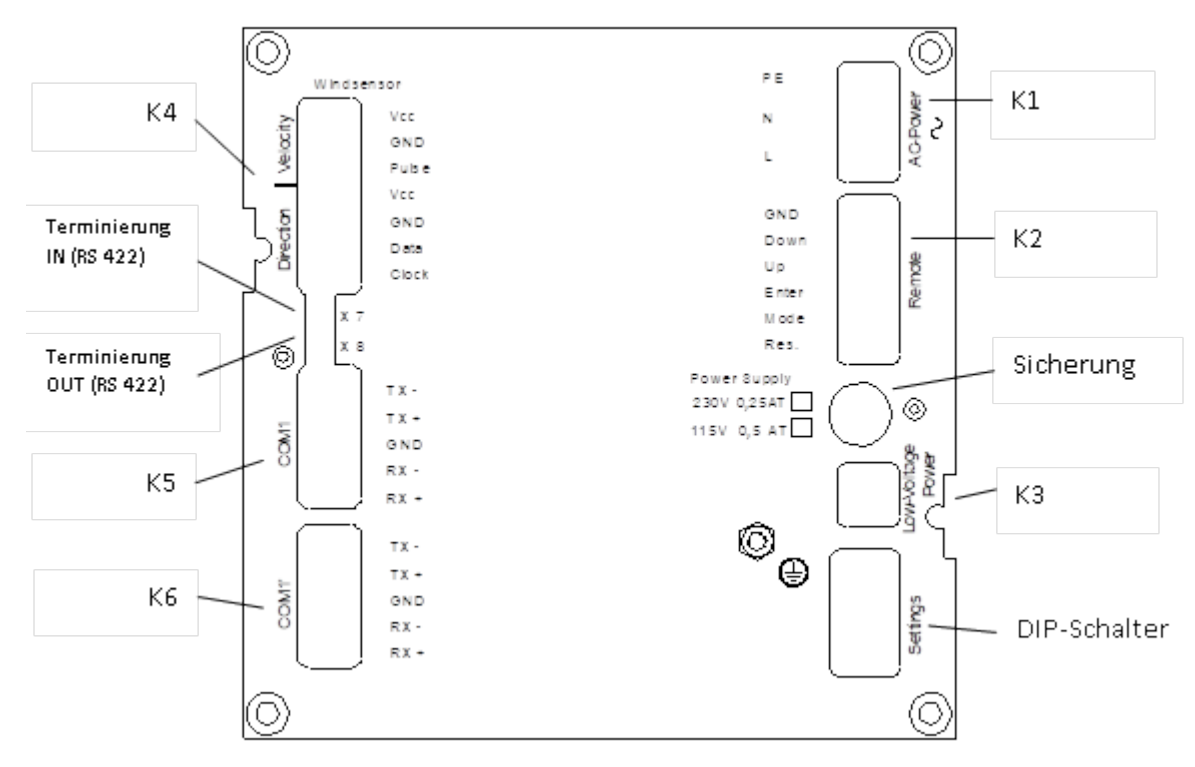

Abbildung 1: Rückseite 4.3250.0x.000

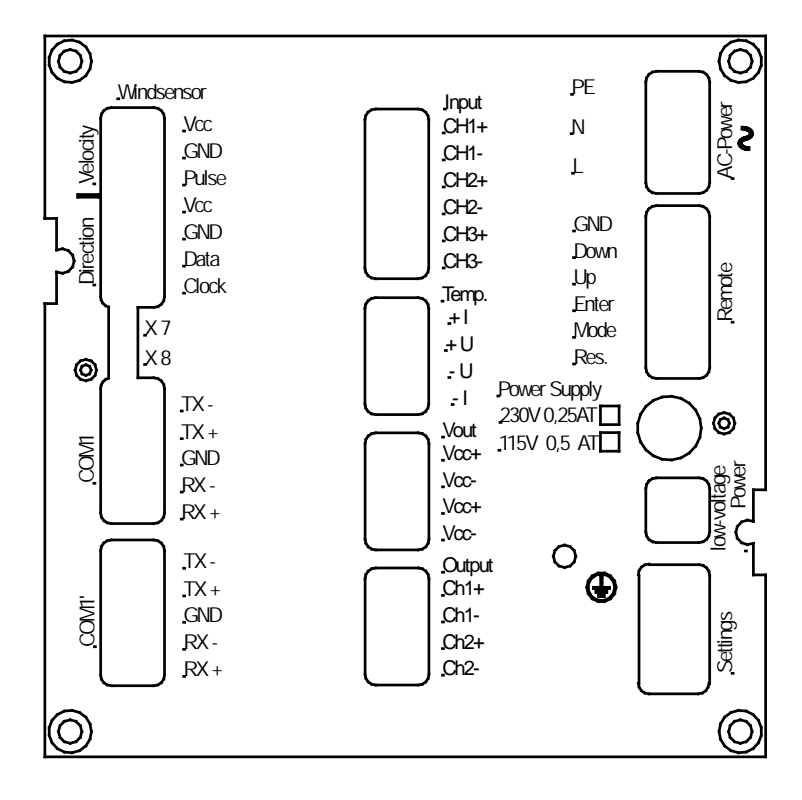

• na = nicht aktiv bei 4.3250.0x.1xx

#### Abbildung 2: Rückseite 4.3250.0x.1xx / 0xx

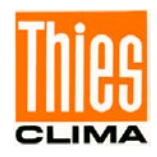

#### 6.2.1 Anschluss von Wingebern mit digitalem Ausgang

Für Windgeber - Typ: Classic, Compact, First-Class (siehe Tabelle 2).

| Windgeber                                                                                                    | Signal / PIN |     |               |             |     |           |            |
|----------------------------------------------------------------------------------------------------|--------------|-----|---------------|-------------|-----|-----------|------------|
|                                                                                                    | Vcc<br>(WG)  | GND | Pulse<br>(WG) | Vcc<br>(WR) | GND | DATA (WR) | CLOCK (WR) |
| 4.3336.21.000<br>4.3336.31.000<br>4.3336.21.001<br>4.3336.21.008<br>4.3336.31.008                                                                           | 1            | 2   | 3             | 4           |     | 6         | 5          |
| 4.3336.22.000<br>4.3336.22.001<br>4.3336.22.008<br>4.3336.32.000<br>4.3336.32.001<br>4.3336.32.008                                                          | 1            | 2   | 3             | 4           |     | 6         | 5          |
| 4.3129.00.000<br>4.3129.60.000                                                                                                    |              |     |               | 1           | 2   | 3         | 4          |
| 4.3519.00.000<br>4.3619.00.000                                                                                                    | 1            | 2   | 3             |             |     |           |            |
| 4.3303.22.000<br>4.3303.22.007<br>4.3303.22.008<br>4.3303.22.018                                                                                            | 1            | 2   | 3             |             |     |           |            |
| 4.3125.32.100<br>4.3125.32.101                                                                                                    |              |     |               | 1           | 2   | 3         | 4          |
| 4.3125.33.100<br>4.3125.33.101                                                                                                    |              |     |               | 1           | 2   | 3         | 4          |
| 4.3351.00.000<br>4.3351.10.000                                                                                                    | 3            | 2   | 1             |             |     |           |            |
| $\begin{array}{r} 4.3150.00.000\\ 4.3150.10.000\\ 4.3150.00.001\\ 4.3150.10.001\\ 4.3151.00.000\\ 4.3151.10.000\\ 4.3151.10.001\\ 4.3151.10.001\end{array}$ |              |     |               | 3           | 2   | 5         | 4          |

Tabelle 2: Digitale Windgeberanschlusstabelle

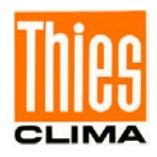

#### 6.2.1.1 Anschlussbelegung für Windgeber mit digitalem Ausgang

Die Windgeber werden an dem Klemmstecker "Windsensor" (K4) angeschlossen. Beim Anschluss ist darauf zu achten, dass die Paarung der Windgebertypen (Richtung & Geschwindigkeit) nach Kapitel 7.2 (Windgeber-Typ) erfolgt.

| Bezeichnung | Klemmstecker (K4):<br>Windsensor |
|-------------|----------------------------------|
| Vcc         | Velocity /                       |
| GND         | Windgeschwindigkeit              |
| Pulse       |                                  |
| Vcc         | Direction / Windrichtung         |
| GND         |                                  |
| Data        |                                  |
| Clock       |                                  |

Tabelle 3: Anschlussbelegung Klemmstecker Ausgang

#### 6.2.2 Anschluss von Windgebern mit Analogausgang

Für den Anschluss von Windgebern mit Analogausgang stehen diverse Strom und Spannungseingänge zur Verfügung (siehe Geräteausführung

Kapitel1)

Die Windgeber sind immer paarweise anzuschließen und müssen dieselbe Ausgangsgröße liefern (z.B. Windgeschwindigkeit: 4...20mA, Windrichtung: 4...20mA).

Die Aktivierung des Analogeinganges erfolgt über die frontseitige MODE- Taste und dem Menü

#### "Einstellen des Analog-Ein/Ausgang" (siehe Bedienung Kapitel 9)

Die Wahl des Eingangs- Messbereichs (z.B. 50m/s = 20mA) erfolgt frontseitig über die MODE- Taste und dem Menü "WG-Messbereichswahl" (siehe **Bedienung Kapitel 9**).

Folgende Eingangs- Messbereiche stehen zur Verfügung (einstellbar im Mode 4):

40, 50 , 60 oder 75m/s

#### Hinweis:

Die Analogeingänge sind 10 sec nach dem Einschalten des Winddisplays oder nach betätigen der Reset Taste aktiv.

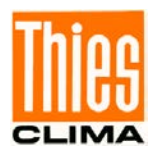

Die Fehlererkennung (siehe Kapitel 11) für die analogen Eingänge wird nach folgenden Kriterien durchgeführt:

- Spannungseingang: Messbereichsüberschreitung führt zur Fehlermeldung (z.B. U(in) > 10V).
- Eingang nicht angeschlossen führt zur Fehlermeldung.
- Stromeingang: Messbereichsüberschreitung führt zur Fehlermeldung (z. B. 4mA < I(in) > 20mA).

#### 6.2.2.1 Anschlussbelegung für analoge Messgröße

| Bezeichnung | Klemmstecker: Input (K7)<br>(WG. WR) |
|-------------|--------------------------------------|
| CH1+        | Windgeschwindigkeit                  |
| CH1-        | Windgeschwindigkeit                  |
| CH2+        | Windrichtung                         |
| CH2-        | Windrichtung                         |
| CH3+        |                                      |
| СН3-        |                                      |

Tabelle 4: Anschlussbelegung Klemmstecker Input

#### 6.2.2.2 Anschlussbelegung zur Spannungsversorgung der analogen Windgeber

| Bezeichnung | Klemmstecker: Vout (K9)<br>Vcc (Windgeber) |  |  |
|-------------|--------------------------------------------|--|--|
| Vcc+        | 12V Windrichtung                           |  |  |
| Vcc-        | 12V Windrichtung                           |  |  |
| Vcc+        | 12V Windgeschwindigkeit                    |  |  |
| Vcc-        | 12V Windgeschwindigkeit                    |  |  |

Tabelle 5: Anschlussbelegung Spannungsversorgung

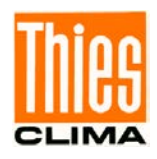

# **6.2.3** Analogausgang für die Parameter Windgeschwindigkeit und Windrichtung Je nach Geräteausführung

(siehe Kapitel 1) besitzt das Winddisplay paarweise Strom- oder Spannungsausgänge.

Die Aktivierung des Analogausganges erfolgt über die frontseitige MODE- Taste und dem Menü **"Einstellen des Analog-Ein/Ausgang"** (siehe **Bedienung Kapitel 9**).

Die Skalierung des Ausgangs-Messbereichs der Windgeschwindigkeit erfolgt ebenfalls individuell über die frontseitige MODE- Taste und dem Menü "WG-Messbereichswahl" (siehe Bedienung Kapitel 9).

Die Skalierung des Ausgangs-Messbereich der Windgeschwindigkeit erfolgt individuell über die frontseitige MODE- Taste und dem Menü "WG-Messbereichswahl" (siehe **Bedienung Kapitel 9**).

Folgende Ausgangs- Messbereiche stehen zur Verfügung (einstellbar im Mode 4):

40, 50 , 60 oder 75m/s

Im Fehlerfall wird der jeweilige Ausgang auf Minimum gesetzt.

#### 6.2.3.1 Anschlussbelegung für die analogen Ausgänge

| Bezeichnung | Klemmstecker: Output (K10)<br>(WG. WR) |
|-------------|----------------------------------------|
| CH1+        | Windgeschwindigkeit                    |
| CH1-        | Windgeschwindigkeit                    |
| CH2+        | Windrichtung                           |
| CH2-        | Windrichtung                           |

#### Tabelle 6: Anschlussbelegung Analoger Ausgang

#### 6.2.4 Anschluss Serielle Schnittstelle RS422 / RS485 (serielle Windgeber)

Für Windgeber mit serieller Datenübertragung (Ultrasonic- Anemometer 4.38xx...., Windrichtungsgeber First Class 4.3150.x0.400, Beispiele: siehe Kapitel 13) und Datenerfassungssystemen.

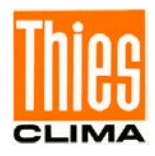

#### 6.2.4.1 Anschlussbelegung RS422 / RS485

Der Anschluss erfolgt über die Klemmstecker "COM1/COM1' "(K5/K6). Die beiden Klemmstecker der Schnittstelle sind parallel geschaltet.

| Bezeichnung | Klemmstecker K5<br>COM1 | Klemmstecker K6<br>COM1' |
|-------------|-------------------------|--------------------------|
| TX - (RX-)  | Sender<br>(Empfänger)   | Sender<br>(Empfänger)    |
| TX+ (RX+)   |                         |                          |
| GND         | Masse                   | Masse                    |
| RX-         | Empfänger               | Empfänger                |
| RX+         |                         |                          |

| Tabelle 7: Anschlussbelegung | RS422/RS485 |
|------------------------------|-------------|
|------------------------------|-------------|

#### 6.2.4.2 Schnittstellenkonfiguration

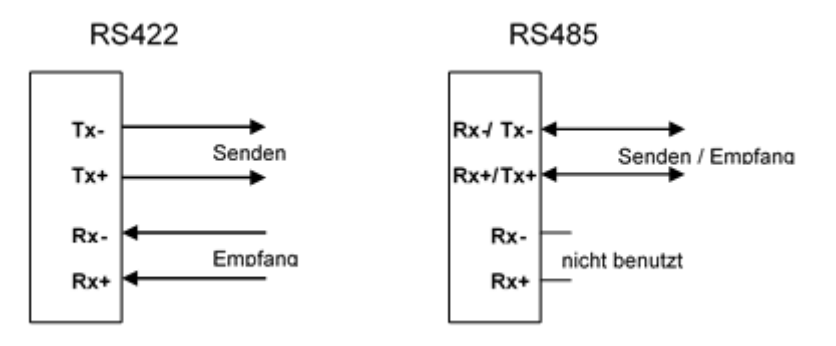

Die Auswahl der Schnittstellenkonfiguration erfolgt frontseitig über die Taste Mode (siehe **9**. **Bedienung**). In der Betriebsart RS485 erfolgt zyklisch die Ausgabe des Anforderungsprotokolls für das VDT -Telegramms vom Ultrasonic

#### 6.2.4.3 Terminierung

Zur Terminierung bei langen Leitungen besitzt das Winddisplay an der Rückseite Kontaktstifte X7, die bei Bedarf von außen mit einem Jumper gebrückt werden können (siehe Abbildung 5).

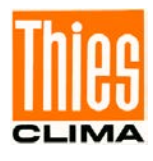

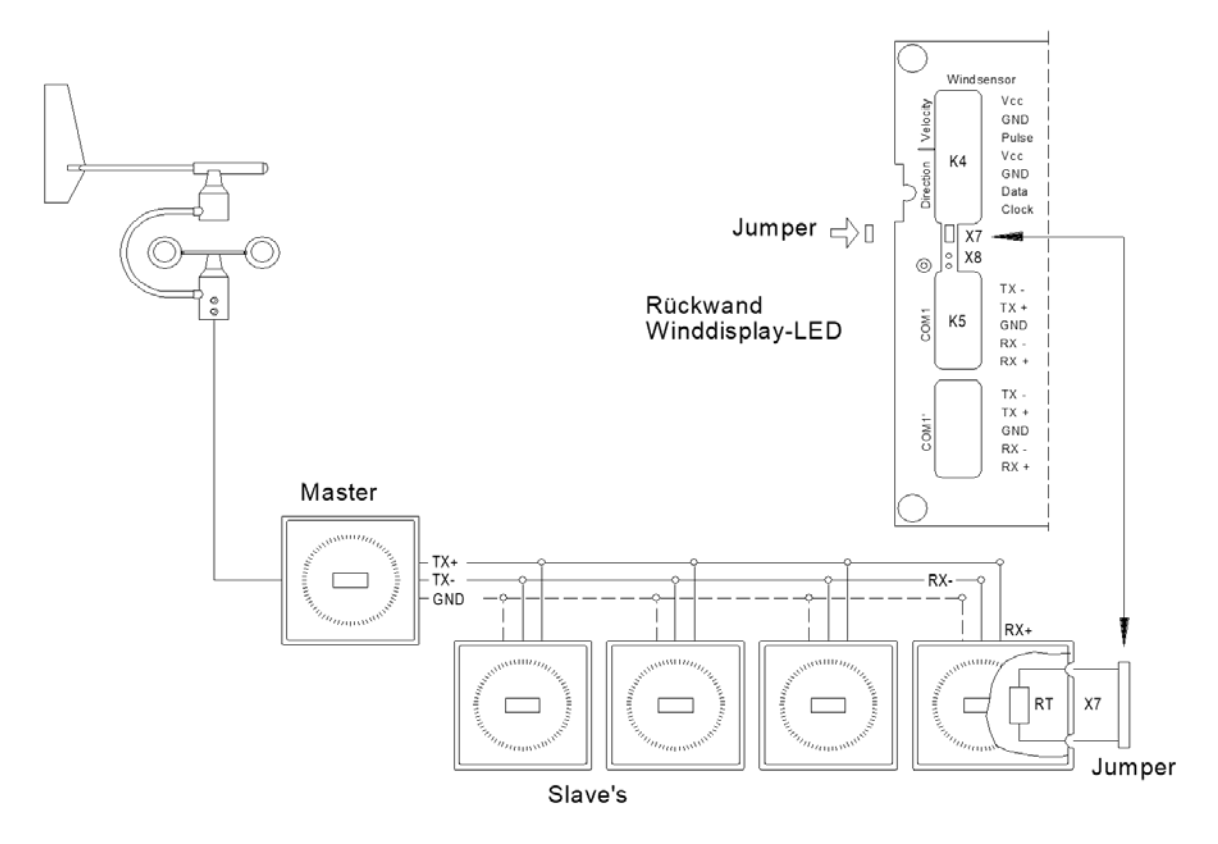

Abbildung 3: Anschlussbeispiel

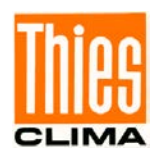

#### Hinweise für RS422 / RS485:

Störungen auf langen Leitungen können die serielle Übertragung beeinflussen. Überspannungen können die serielle Schnittstelle zerstören. Wir empfehlen daher:

- Die Übertragungsleitung sollte geschirmt sein. Der Schirm muss mit einem zentralen Erdpotential verbunden werden.
- Für Kabelverbindungen die länger als 100m sind, sollte paarweise verdrilltes Kabel (twisted pair) für die Signalleitungen +RX/-RX und +TX/-TX verwendet werden.
- Zusätzlich zu den verdrillten Signalleitungen sollten die Massepins (GND) verbunden werden. Wenn große Potentialunterschiede zwischen Sender und Empfänger zu hohen Ausgleichsströmen führen, müssen potentialtrennende Schnittstellenadapter eingesetzt werden.
- Das Kabel muss in jedem Fall mit seinem Wellenwiderstand abgeschlossen werden (100Ω bis 600Ω je nach Kabel). Bei mehreren Winddisplay LED (Slaves) muss der Widerstand an dem am weitesten vom Sender entferntem Empfänger angeordnet sein.
- Durch das Einsetzen eines Jumpers (X7) am Empfangsgerät (Slaves) wird der integrierte Terminierungswiderstand (RT=200Ω) aktiviert werden (siehe Fehler! Verweisquelle konnte nicht gefunden werden.).

#### 6.2.5 Anschluss Spannungsversorgung

Anschluss Winddisplay 4.3250.00.xxx

| Bezeichnung | Klemmstecker (K1)<br>AC Power |
|-------------|-------------------------------|
| PE          | Schutzleiter                  |
| N           | 230V AC                       |
| L           | 230V AC                       |

|      | Bez. | Klemmstecker (K3)<br>low voltage Power |
|------|------|----------------------------------------|
| oder | 1    | 24V AC/DC*                             |
|      | 2    | 24V AC/DC*                             |

Anschluss Winddisplay 4.3250.01.xxx

| Bezeichnung | Klemmstecker (K1)<br>AC Power |
|-------------|-------------------------------|
| PE          | Schutzleiter                  |
| Ν           | 115V AC                       |
| L           | 115V AC                       |

|      | Bez. | Klemmstecker (K3)<br>Iow voltage Power |
|------|------|----------------------------------------|
| oder | 1    | 24V AC/DC*                             |
|      | 2    | 24V AC/DC*                             |

\* siehe Kapitel 13 **Technische Daten** 

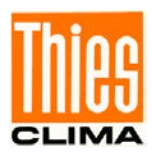

## 7 Einstellungen

Für die Grundeinstellung verschiedener Parameter befindet sich auf der Rückseite (siehe Abbildung 2 / Abbildung 3) ein 8-fach DIP-Schalter (S1... S8).

#### Hinweis:

Nach Veränderung der Schalterstellung muss ein Neustart durchgeführt werden. Der Neustart erfolgt durch betätigen der Taste "Info Reset" oder durch Unterbrechung der Stromversorgung.

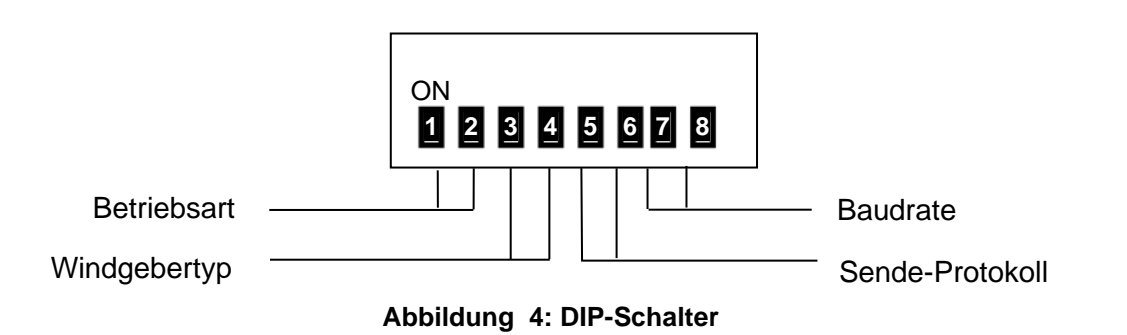

## 7.1 Einstellung Betriebsart

## Hinweis:

Die Betriebsarteneinstellungen sind nur in der Darstellung 1 **"mom"** möglich (siehe Kapitel 3.1).

| Betriebsart               | S1  | S2  |
|---------------------------|-----|-----|
| WR momentan               | On  | On  |
| WR verzögert              | Off | On  |
| WR mom & Variation        | On  | Off |
| WR verzögert & Variation* | Off | Off |

\*Auslieferungszustand: S1 = Off, S2 = Off

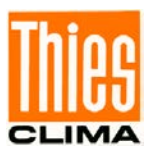

## 7.2 Einstellung Windgeber-Typ

#### Hinweis:

Gilt nur bei Geräteausführung 4.3250.0x.000

Die Zuordnung der Windgeber bzw. Windgeberpaarungen erfolgt über die Schalter S3 und S4 sowie über Mode-Einstellungen (Mode 6 + 7: Einstellung <u>siehe Kapitel 9</u>).

Mode 6-0: Windrichtung 5Bit oder 8Bit

Mode 6-1: Windrichtung 10Bit (z.B. 4.3150.x0.001, 4.3151.x0.001)

Mode 7-0: Windgeschwindigkeit Classic oder FirstClass

Mode 7-1: Windgeschwindigkeit Compact1 (4.3519.00.000)

Mode 7-2: Windgeschwindigkeit Compact2 (4.3619.00.000)

ON 1 2 3 4 5 6 7 8

| Windgeber / Windgeberpaarung                                                                                                    | S3  | S4  | MODE6 | MODE7 |
|----------------------------------------------------------------------------------------------------|-----|-----|-------|-------|
| Windgeber-Typ "Classic"<br>4.3336.21.000 / 001<br>4.3336.31.000 / 001<br>4.3336.22.000 / 001<br>4.3336.32.000 / 001<br>4.3303.22.000 mit 4.3125.32.100 / 101<br>4.3303.22.000 mit 4.3125.32.100 / 101<br>4.3303.22.000 mit 4.3125.33.100 / 101 | On  | On  | 0     | 0     |
| Windgeber-Typ "Compact1"<br>4.3519.00.000 mit 4.3129.00.000<br>4.3519.00.000 mit 4.3129.60.000                                                                                                    |     |     |       | 1     |
| Windgeber-Typ "Compact2"<br>4.3619.00.000 mit 4.3129.00.000<br>4.3619.00.000 mit 4.3129.60.000                                                                                                    |     |     |       | 2     |
| Windgeber-Typ "Classic"<br>4.3336.21.008<br>4.3336.31.008<br>4.3336.22.008<br>4.3336.32.008<br>4.3303.22.008 mit 4.3125.32.100<br>4.3303.22.018 mit 4.3125.32.100                                                                              | Off | On  | 0     | 0     |
| Windgeber-Typ "First-Class"<br>4.3351.x0.000 mit 4.3150.x0.00x<br>4.3351.x0.000 mit 4.3151.x0.00x                                                                                                    | On  | Off | 0     | 0     |
| Windgeber-Typ "WR-First-Class" mit<br>WG-Signalerfassung<br>4.3150.x0.400<br>4.3151.x0.400<br>Hinweis: Gilt nur bei Versorgung aus<br>dem Winddisplay LED                                                                                      | Off | Off | 0     | 0     |

#### Tabelle 8: Einstellung Windgeber-Typ

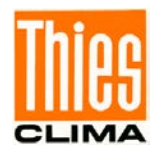

## 7.3 Einstellung Daten-Protokoll

Für die serielle Kommunikation stehen vier Sendeprotokolle im Master / Slave – Betrieb zur Auswahl (siehe **Kapitel 8.**).

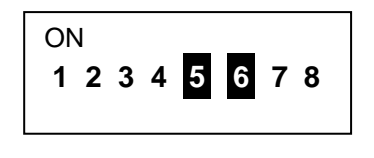

| Telegramm-Typ | S5  | S6  |
|---------------|-----|-----|
| Pn0*          | On  | On  |
| Pn1           | Off | On  |
| Pn2           | On  | Off |
| Pn3           | Off | Off |

\*Auslieferungszustand: S5 = On, S6 = On

## 7.4 Einstellung Baudrate

| 0 | 1 |   |   |   |   |   |   |  |
|---|---|---|---|---|---|---|---|--|
| 1 | 2 | 3 | 4 | 5 | 6 | 7 | 8 |  |
|   |   |   |   |   |   |   |   |  |

| Baudrate | S7  | S8  |
|----------|-----|-----|
| 1200     | On  | On  |
| 2400     | Off | On  |
| 4800     | On  | Off |
| 9600*    | Off | Off |

\*Auslieferungszustand: S7 = Off, S8 = Off

## 8 Datenprotokoll

#### Senden:

Für die Datenausgabe stehen vier Protokolle (Pn 0 ... 3) zur Auswahl, die über den 8-fach DIP-Schalter ausgewählt werden können (siehe **Kapitel 7.3**)

| Тур | Protokoll    | Format                                              | Spezifikation |
|-----|--------------|-----------------------------------------------------|---------------|
| Pn0 | LED-Standard | <stx>XXX.X XXX*hh<cr><etx></etx></cr></stx>         | 7E1           |
| Pn1 | Ultrasonic   | <stx>XX.X XXX xxx.x xx*hh<cr><etx></etx></cr></stx> | 8N1           |
| Pn2 | NMEA0        | \$WIMWV,xxx.x,a,xx.x,a,A*hh <cr><lf></lf></cr>      | 8N1           |
| Pn3 | NMEA1        | \$WIMWV,xxx.x,a,xxx.x,a,A*hh <cr><lf></lf></cr>     | 8N1           |

**Tabelle 9: Datenprotokoll** 

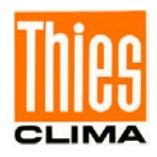

Note:  $\langle STX \rangle = 0x02$ ,  $\langle ETX \rangle = 0x03$ ,  $\langle CR \rangle = 0x0D$ ,  $\langle LF \rangle = 0x0A$ Note:  $X \rightarrow Zahl 0...9$  oder F (Fehler) Note:  $x \rightarrow Zahl 0...9$ Note: ",\*" = Prüfsummen-Kennung Note: hh  $h_1 = High$ -Byte,  $h_2 = Low$ -Byte

#### Protokollspezifikation

#### Pn0

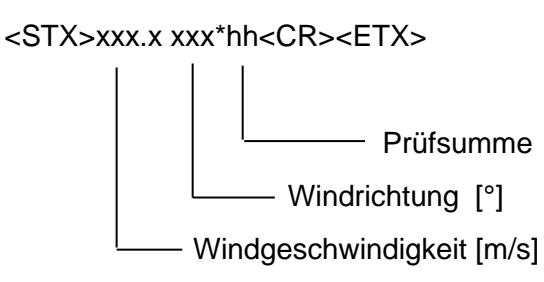

Pn1

<STX>xx.x xxx xxx.x xx\*hh<CR><ETX>

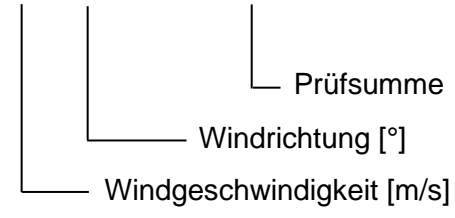

## Pn3(Pn2)

\$WIMWV,xxx.x,a,xxx.x,a,A\*hh<CR><LF> NMEA 0183 V4.0 (Einheit S wird nicht unterstützt

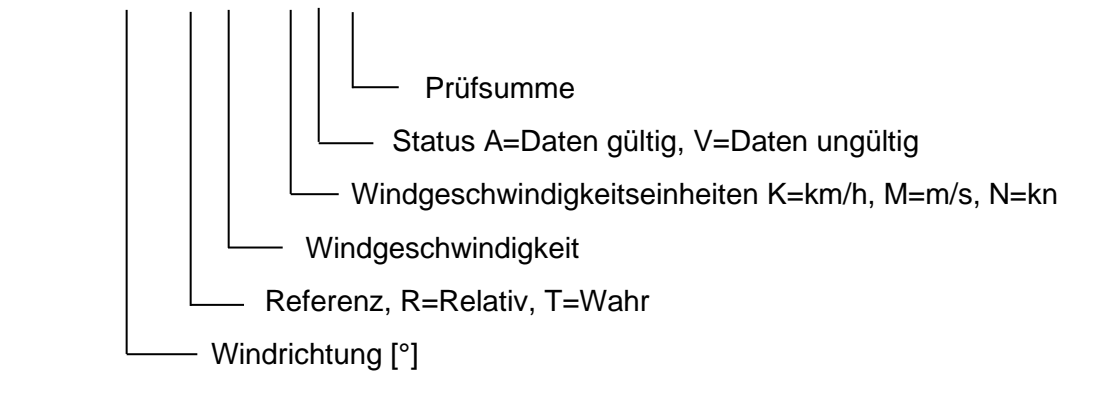

# VDT (Ultrasonic) Anforderungsprotokoll (wird sekündlich gesendet, wenn Mode 3-2 aktiviert ist, siehe Kapitel 9MODE 3)

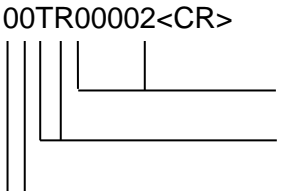

(VDT) Telegramm Nr.

Befehlskennung

Identifikations- Nr.

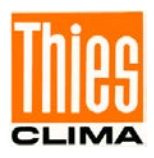

#### Empfangen:

Die in der Tabelle 9 aufgeführten Protokolle können **ohne Auswahl** des Protokolls automatisch empfangen werden. Dazu muss lediglich die entsprechende Baudrate eingestellt sein. (siehe Kapitel 7.4). Außerdem ist der Mode 3-1 einzustellen (s.a. Kap. 8).

#### NMEA MWV:

Ein "a" im Status eines der empfangenen MWV-Telegramme (statt "A") erzwingt die Anzeige der entsprechenden Windwerte im Display (Hinweis: entspricht nicht der NMEA-Norm).

Beim Empfang wird die Talker-ID nicht beachtet ("\$--MWV,,,,,,")

#### NMEA MWD: NMEA 0183 V4.0

Alternativ zum Empfang des wahren Windes mit MWV-Telegramm ("\$--MWV,x.x,T,,,,,,,") kann das MWD-Telegramm verwendet werden:

\$--MWD,x.x,T,x.x,M,x.x,N,x.x,M\*hh<CR><LF>

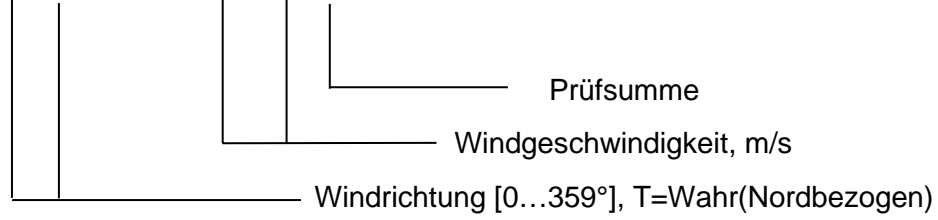

#### NMEA DDC: NMEA 0183 V4.0

Mit diesem Telegramm kann die Helligkeit des Displays in 4 Stufen verstellt werden.

Hinweis: Nach Empfang eines gültigen DDC-Telegrammes ist die normale Helligkeitseinstellung über die Tasten (Mode 0) bis zum nächsten Neustart blockiert.

\$--DDC,a,,,C\*hh<CR><LF>

| a: Display-Helligkeitsstufe | <b>D</b> =Daytime     | (Tag)       |
|-----------------------------|-----------------------|-------------|
|                             | <b>K</b> =Dusk        | (Dämmerung) |
|                             | N=Nighttime           | (Nacht)     |
|                             | <b>O</b> =Backlightir | ng off      |
|                             |                       |             |

Programmierung der Helligkeit der DDC-Stufen kann entweder über das folgende

Telegramm oder über Mode 8 bis b (siehe Kap. 8) erfolgen.

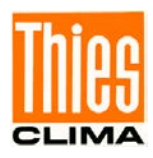

#### Prüfsumme im Protokoll

Die Prüfsummenbildung in den verschiedenen Protokollen erfolgt zwischen den Zeichen <STX> bzw. ,\$' und dem ,\*'. Die Prüfsumme besteht aus der XOR-Verknüpfung aller Zeichen zwischen den Begrenzungszeichen STX> bzw. ,\$' und dem ,\*'.

Aus der 8Bit Prüfsumme werden dann zwei ASCII-Zeichen (High und Low nibble) mit einem Wertebereich von 0..F (Hexadezimal) erzeugt. Das höchstwertige Zeichen wird zuerst übertragen.

Beispiel Standardtelegramm: Windgeschwindigkeit:5.2m/s

| Windrichtung: | 125°                        |
|---------------|-----------------------------|
| Telegramm:    | "(STX) 5.2 125*1F(CR)(ETX)" |

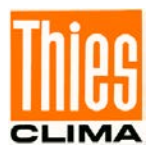

## 9 Bedienung

Die Bedienung des Winddisplay LED erfolgt frontseitig. Wie aus der Abbildung ersichtlich, stehen für die Bedienung 5 Tasten zur Verfügung. Ein kurzer Piepton quittiert jede Tastenbetätigung.

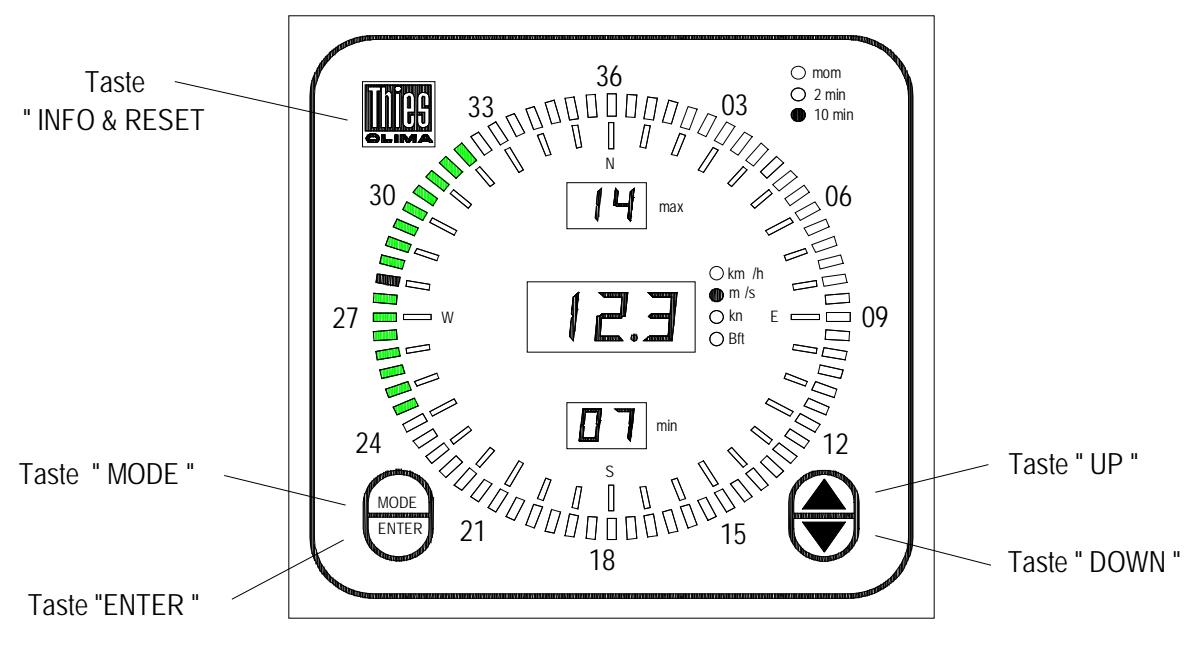

Abbildung 5: Bedienung

#### Tastenfunktionen:

## Taste "▲"(UP) und Taste "▼" (DOWN):

Mit den Tasten  $\blacktriangle$  und  $\blacktriangledown$  erfolgt die Selektion der Auswahlfunktionen in den **MODE 0,1 und 2.** 

#### Taste "ENTER" :

Mit der Taste **ENTER** wird die jeweilige Einstellung in **MODE (n)** übernommen. Anschließend befindet sich die Anzeige wieder im **MODE 0.** 

#### Taste "MODE":

Die **Taste MODE** bewirkt das Weiterschalten in die nächste MODE - Einstellfunktionen. Die zugehörige Status- LED blinkt.

#### Hinweis:

Nach einem Neustart befindet sich die Anzeige automatisch im Modus MODE 0

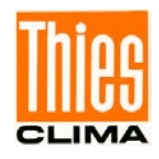

| MODE                                                 | MENŰ                                                                                                    |
|------------------------------------------------------|----------------------------------------------------------------------------------------------------|
| MODE 0 <sup>1</sup>                                  | Einstellen der Helligkeit:                                                                                                    |
|                                                      | Mit den Tasten ▲ & ▼ wird die Helligkeit der LED-Anzeige in 18Schritten                                                                                                    |
|                                                      | gedimmt.                                                                                                    |
|                                                      | Einstellen der Max- und MIN- Helligkeit:                                                                                                    |
|                                                      | Durch gleichzeitiges betätigen der Tasten ▲ oder ▼ und der "Enter-Taste"                                                                                                    |
|                                                      | kann die zuvor eingestellte Helligkeit jeweils als MAX- und MIN – Wert                                                                                                    |
|                                                      | abgespeichert werden.                                                                                                    |
|                                                      | Abrufen der Max- und MIN- Helligkeit:                                                                                                    |
|                                                      | Durch drücken der Tasten ▲ oder ▼, über 3 Sekunden,                                                                                                    |
|                                                      | sind die gespeicherten Helligkeitswerte abrufbar.                                                                                                    |
| MODE 1                                               | Einstellen der Windgeschwindigkeits- Dimension:                                                                                                    |
|                                                      | Mit den Tasten ▲ & ▼ wird die WG-Dimension (km/h, m/s, kn und Beaufort                                                                                                    |
|                                                      | eingestellt).                                                                                                    |
| MODE 2                                               | Einstell <u>en der Wind – Darstellung</u> / Extremwerte- Reset:                                                                                                    |
|                                                      | Mit den Tasten ▲ & ▼ wird die Darstellung "mom" oder "2min, 10min"                                                                                                    |
|                                                      | Mittelwert eingestellt.                                                                                                    |
|                                                      | Wind - Darstellung 1 "mom"                                                                                                    |
|                                                      | Wind - Darstellung 2 "2min"                                                                                                    |
|                                                      | Wind - Darstellung 3 "10min"                                                                                                    |
|                                                      | Mit betätigen der Taste "ENTER" (in Darstellung 1) werden die Extremwerte                                                                                                    |
|                                                      | ZURUCK Gesetzt                                                                                                    |
|                                                      |                                                                                                    |
| MODE 3                                               | Einstellen der COM1 (RS422 / RS485)                                                                                                    |
| MODE 3                                               | Einstellen der COM1 (RS422 / RS485)         Mit den Tasten ▲ & ▼ wird die Funktion eingestellt                                                                                                    |
| MODE 3                                               | <b>Einstellen der COM1 (RS422 / RS485)</b><br>Mit den Tasten $\blacktriangle$ & $\checkmark$ wird die Funktion eingestellt<br>3 – 0 :COM1 = RS422 (Fullduplex) Standard                                                                                                    |
| MODE 3                                               | Einstellen der COM1 (RS422 / RS485)         Mit den Tasten ▲ & ▼ wird die Funktion eingestellt         3 - 0 :COM1 = RS422 (Fullduplex) Standard         3 - 1 :COM1 = RS422 (Fullduplex) Nur Empfang von                                                                                                    |
| MODE 3                                               | Einstellen der COM1 (RS422 / RS485)<br>Mit den Tasten ▲ & ▼ wird die Funktion eingestellt<br>3 – 0 :COM1 = RS422 (Fullduplex) Standard<br>3 – 1 :COM1 = RS422 (Fullduplex) Nur Empfang von<br>\$WIMWVRel / True                                                                                                    |
| MODE 3                                               | Einstellen der COM1 (RS422 / RS485)<br>Mit den Tasten ▲ & ▼ wird die Funktion eingestellt<br>3 - 0 :COM1 = RS422 (Fullduplex) Standard<br>3 - 1 :COM1 = RS422 (Fullduplex) Nur Empfang von<br>\$WIMWVRel / True<br>3 - 2 :COM1 = RS485 (Halfduplex) Anfordern des<br>VDT - Telegramm vom Ultrasonic                                                                                                    |
| MODE 3                                               | Einstellen der COM1 (RS422 / RS485) Mit den Tasten ▲ & ▼ wird die Funktion eingestellt 3 - 0 :COM1 = RS422 (Fullduplex) Standard 3 - 1 :COM1 = RS422 (Fullduplex) Nur Empfang von \$WIMWVRel / True 3 - 2 :COM1 = RS485 (Halfduplex) Anfordern des VDT - Telegramm vom Ultrasonic Beispiele für serielle Windgeber: siebe Kapitel 13                                                                                                    |
| MODE 3                                               | Einstellen der COM1 (RS422 / RS485) Mit den Tasten ▲ & ▼ wird die Funktion eingestellt 3 - 0 :COM1 = RS422 (Fullduplex) Standard 3 - 1 :COM1 = RS422 (Fullduplex) Nur Empfang von<br>\$WIMWVRel / True 3 - 2 :COM1 = RS485 (Halfduplex) Anfordern des<br>VDT - Telegramm vom Ultrasonic Beispiele für serielle Windgeber: siehe Kapitel 13 WG- Messbereichswahl (analoger Windgeber oder analoger Ausgang)                                                                                                    |
| MODE 3<br>MODE 4 <sup>2</sup>                        | Einstellen der COM1 (RS422 / RS485) Mit den Tasten ▲ & ▼ wird die Funktion eingestellt 3 - 0 :COM1 = RS422 (Fullduplex) Standard 3 - 1 :COM1 = RS422 (Fullduplex) Nur Empfang von<br>\$WIMWVRel / True 3 - 2 :COM1 = RS485 (Halfduplex) Anfordern des<br>VDT - Telegramm vom Ultrasonic Beispiele für serielle Windgeber: siehe Kapitel 13 WG- Messbereichswahl (analoger Windgeber oder analoger Ausgang) Mit den Tooton A & V                                                                                                    |
| MODE 3<br>MODE 4 <sup>2</sup>                        | Einstellen der COM1 (RS422 / RS485) Mit den Tasten ▲ & ▼ wird die Funktion eingestellt 3 - 0 :COM1 = RS422 (Fullduplex) Standard 3 - 1 :COM1 = RS422 (Fullduplex) Nur Empfang von \$WIMWVRel / True 3 - 2 :COM1 = RS485 (Halfduplex) Anfordern des VDT – Telegramm vom Ultrasonic Beispiele für serielle Windgeber: siehe Kapitel 13 WG- Messbereichswahl (analoger Windgeber oder analoger Ausgang) Mit den Tasten ▲ & ▼ wird der Messbereich eingestellt                                                                                                    |
| MODE 3<br>MODE 4 <sup>2</sup>                        | Einstellen der COM1 (RS422 / RS485) Mit den Tasten ▲ & ▼ wird die Funktion eingestellt 3 - 0 :COM1 = RS422 (Fullduplex) Standard 3 - 1 :COM1 = RS422 (Fullduplex) Nur Empfang von \$WIMWVRel / True 3 - 2 :COM1 = RS485 (Halfduplex) Anfordern des VDT - Telegramm vom Ultrasonic Beispiele für serielle Windgeber: siehe Kapitel 13 WG- Messbereichswahl (analoger Windgeber oder analoger Ausgang) Mit den Tasten ▲ & ▼ wird der Messbereich eingestellt 4 - 0 : 40m/s                                                                                                    |
| MODE 3<br>MODE 4 <sup>2</sup>                        | Einder gooden:   Einstellen der COM1 (RS422 / RS485)   Mit den Tasten ▲ & ▼   wird die Funktion eingestellt   3 - 0 :COM1 = RS422 (Fullduplex) Standard   3 - 1 :COM1 = RS422 (Fullduplex) Nur Empfang von<br>\$WIMWVRel / True   3 - 2 :COM1 = RS485 (Halfduplex) Anfordern des<br>VDT - Telegramm vom Ultrasonic   Beispiele für serielle Windgeber: siehe Kapitel 13   WG- Messbereichswahl (analoger Windgeber oder analoger Ausgang)   Mit den Tasten ▲ & ▼<br>4 - 0 : 40m/s   4 - 1 : 50m/s                                                                                                    |
| MODE 3<br>MODE 4 <sup>2</sup>                        | Einstellen der COM1 (RS422 / RS485) Mit den Tasten ▲ & ▼ wird die Funktion eingestellt 3 - 0 :COM1 = RS422 (Fullduplex) Standard 3 - 1 :COM1 = RS422 (Fullduplex) Nur Empfang von \$WIMWVRel / True 3 - 2 :COM1 = RS485 (Halfduplex) Anfordern des VDT - Telegramm vom Ultrasonic Beispiele für serielle Windgeber: siehe Kapitel 13 WG- Messbereichswahl (analoger Windgeber oder analoger Ausgang) Mit den Tasten ▲ & ▼ wird der Messbereich eingestellt 4 - 0 : 40m/s 4 - 2 : 60m/s 4 - 2 : 75m/s                                                                                                    |
| MODE 3<br>MODE 4 <sup>2</sup>                        | Einstellen der COM1 (RS422 / RS485)<br>Mit den Tasten $\blacktriangle$ $\And$ wird die Funktion eingestellt<br>3 - 0 :COM1 = RS422 (Fullduplex) Standard<br>3 - 1 :COM1 = RS422 (Fullduplex) Nur Empfang von<br>\$WIMWVRel / True<br>3 - 2 :COM1 = RS485 (Halfduplex) Anfordern des<br>VDT – Telegramm vom Ultrasonic<br>Beispiele für serielle Windgeber: siehe Kapitel 13<br>WG- Messbereichswahl (analoger Windgeber oder analoger Ausgang)<br>Mit den Tasten $\blacktriangle$ $\And$ wird der Messbereich eingestellt<br>4 - 0 : 40m/s<br>4 - 1 : 50m/s<br>4 - 2 : 60m/s<br>4 - 3 : 75m/s<br>Einstellen den Analog Ein/Ausgang                                                                                                    |
| MODE 3<br>MODE 4 <sup>2</sup>                        | Einstellen der COM1 (RS422 / RS485) Mit den Tasten ▲ & ▼ wird die Funktion eingestellt 3 - 0 :COM1 = RS422 (Fullduplex) Standard 3 - 1 :COM1 = RS422 (Fullduplex) Nur Empfang von<br>\$WIMWVRel / True 3 - 2 :COM1 = RS485 (Halfduplex) Anfordern des<br>VDT - Telegramm vom Ultrasonic Beispiele für serielle Windgeber: siehe Kapitel 13 WG- Messbereichswahl (analoger Windgeber oder analoger Ausgang) Mit den Tasten ▲ & ▼ wird der Messbereich eingestellt 4 - 0 : 40m/s 4 - 1 : 50m/s 4 - 3 : 75m/s Einstellen des Analog-Ein/Ausgang                                                                                                    |
| MODE 3<br>MODE 4 <sup>2</sup>                        | Einstellen der COM1 (RS422 / RS485) Mit den Tasten ▲ & ▼ wird die Funktion eingestellt 3 - 0 :COM1 = RS422 (Fullduplex) Standard 3 - 1 :COM1 = RS422 (Fullduplex) Nur Empfang von \$WIMWVRel / True 3 - 2 :COM1 = RS485 (Halfduplex) Anfordern des VDT - Telegramm vom Ultrasonic Beispiele für serielle Windgeber: siehe Kapitel 13 WG- Messbereichswahl (analoger Windgeber oder analoger Ausgang) Mit den Tasten ▲ & ▼ wird der Messbereich eingestellt 4 - 0 : 40m/s 4 - 1 : 50m/s 4 - 3 : 75m/s Einstellen des Analog-Ein/Ausgang Mit den Tasten ▲ & ▼ wird Ein-Ausgangsfunktion eingestellt                                                                                                    |
| MODE 3<br>MODE 4 <sup>2</sup>                        | Einstellen der COM1 (RS422 / RS485) Mit den Tasten ▲ & ▼ wird die Funktion eingestellt 3 - 0 :COM1 = RS422 (Fullduplex) Standard 3 - 1 :COM1 = RS422 (Fullduplex) Nur Empfang von \$WIMWVRel / True 3 - 2 :COM1 = RS485 (Halfduplex) Anfordern des VDT - Telegramm vom Ultrasonic Beispiele für serielle Windgeber: siehe Kapitel 13 WG- Messbereichswahl (analoger Windgeber oder analoger Ausgang) Mit den Tasten ▲ & ▼ wird der Messbereich eingestellt 4 - 0 : 40m/s 4 - 1 : 50m/s 4 - 2 : 60m/s 4 - 3 : 75m/s Einstellen des Analog-Ein/Ausgang Mit den Tasten ▲ & ▼ wird Ein-Ausgangsfunktion eingestellt 5 - 0 : Analog-Eingang ON, Analog-Ausgang OFF                                                                                                    |
| MODE 3<br>MODE 4 <sup>2</sup>                        | <ul> <li>Einstellen der COM1 (RS422 / RS485)</li> <li>Mit den Tasten ▲ &amp; ▼ wird die Funktion eingestellt</li> <li>3 - 0 :COM1 = RS422 (Fullduplex) Standard</li> <li>3 - 1 :COM1 = RS422 (Fullduplex) Nur Empfang von<br/>\$WIMWVRel / True</li> <li>3 - 2 :COM1 = RS485 (Halfduplex) Anfordern des<br/>VDT - Telegramm vom Ultrasonic</li> <li>Beispiele für serielle Windgeber: siehe Kapitel 13</li> <li>WG- Messbereichswahl (analoger Windgeber oder analoger Ausgang)</li> <li>Mit den Tasten ▲ &amp; ▼ wird der Messbereich eingestellt</li> <li>4 - 0 : 40m/s</li> <li>4 - 1 : 50m/s</li> <li>4 - 2 : 60m/s</li> <li>4 - 3 : 75m/s</li> <li>Einstellen des Analog-Ein/Ausgang</li> <li>Mit den Tasten ▲ &amp; ▼ wird Ein-Ausgangsfunktion eingestellt</li> <li>5 - 0 : Analog-Eingang ON, Analog-Ausgang OFF</li> <li>5 - 1 : Analog-Eingang OFF, Analog-Ausgang ON</li> </ul>                                                             |
| MODE 3<br>MODE 4 <sup>2</sup><br>MODE 5 <sup>2</sup> | <ul> <li>Einstellen der COM1 (RS422 / RS485)</li> <li>Mit den Tasten ▲ &amp; ▼ wird die Funktion eingestellt</li> <li>3 - 0 :COM1 = RS422 (Fullduplex) Standard</li> <li>3 - 1 :COM1 = RS422 (Fullduplex) Nur Empfang von \$VVIMVVRel / True</li> <li>3 - 2 :COM1 = RS485 (Halfduplex) Anfordern des VDT - Telegramm vom Ultrasonic</li> <li>Beispiele für serielle Windgeber: siehe Kapitel 13</li> <li>WG- Messbereichswahl (analoger Windgeber oder analoger Ausgang)</li> <li>Mit den Tasten ▲ &amp; ▼ wird der Messbereich eingestellt</li> <li>4 - 0 : 40m/s</li> <li>4 - 1 : 50m/s</li> <li>4 - 2 : 60m/s</li> <li>4 - 3 : 75m/s</li> <li>Einstellen des Analog-Ein/Ausgang</li> <li>Mit den Tasten ▲ &amp; ▼ wird Ein-Ausgangsfunktion eingestellt</li> <li>5 - 0 : Analog-Eingang ON, Analog-Ausgang OFF</li> <li>5 - 1 : Analog-Eingang OFF, Analog-Ausgang ON</li> <li>Einstellen des seriell synchronen Windrichtungs-Einganges</li> </ul> |
| MODE 3<br>MODE 4 <sup>2</sup><br>MODE 5 <sup>2</sup> | Einstellen der COM1 (RS422 / RS485)<br>Mit den Tasten ▲ & ▼ wird die Funktion eingestellt<br>3 - 0 :COM1 = RS422 (Fullduplex) Standard<br>3 - 1 :COM1 = RS422 (Fullduplex) Nur Empfang von<br>\$WIMWVRel / True<br>3 - 2 :COM1 = RS485 (Halfduplex) Anfordern des<br>VDT - Telegramm vom Ultrasonic<br>Beispiele für serielle Windgeber: siehe Kapitel 13<br>WG- Messbereichswahl (analoger Windgeber oder analoger Ausgang)<br>Mit den Tasten ▲ & ▼ wird der Messbereich eingestellt<br>4 - 0 : 40m/s<br>4 - 1 : 50m/s<br>4 - 2 : 60m/s<br>4 - 3 : 75m/s<br>Einstellen des Analog-Ein/Ausgang<br>Mit den Tasten ▲ & ▼ wird Ein-Ausgangsfunktion eingestellt<br>5 - 0 : Analog-Eingang ON, Analog-Ausgang OFF<br>5 - 1 : Analog-Eingang OFF, Analog-Ausgang ON<br>Einstellen des seriell synchronen Windrichtungs-Einganges<br>6 - 0 : 5- oder 8-Bit                                                                                                   |

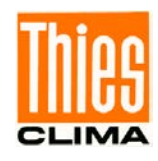

| MODE 7 <sup>3</sup> | Einstellen der Kennlinie des Windgeschwindigkeitsgebers                   |
|---------------------|---------------------------------------------------------------------------|
|                     | 7 – 0: KEIN Windgeber Compact                                             |
|                     | 7 – 1 : Windgeber Compact1                                                |
|                     | 7 – 2 : Windgeber Compact2                                                |
| MODE 8 <sup>4</sup> | Einstellen der Helligkeiten der 4 Stufen des DDC-Telegrammes <sup>4</sup> |
| MODE 9              | Jede Stufe kann von 35 bis 99% eingestellt werden.                        |
| MODE A              | Mode 8: O Backlighting Off                                                |
| MODE B              | Mode 9: D Daytime (Tag)                                                   |
|                     | Mode A: K DusK (Dämmerung)                                                |
|                     | Mode B: N Nighttime(Nacht)                                                |

#### Tabelle 10: Bedienung

<sup>1)</sup> Einstellung nur möglich solange **kein** NMEA-DDC-Befehl (<u>siehe Kap.7</u>) nach dem Einschalten (oder Betätigen der Infotaste) empfangen wurde.

<sup>2)</sup> MODE 4 und MODE 5 sind nur bei Winddisplay LED mit Analogeingang oder Analogausgang von Bedeutung.

<sup>3)</sup> MODE 7: bitte <u>Kap. 6.2</u> beachten.

<sup>4)</sup> DDC-Telegramm <u>siehe Kap. 7</u>

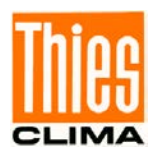

## Taste "INFO & RESET":

Mit der Betätigung der Taste INFO & RESET startet ein LED-Test.

- Alle LED's leuchten
- Anzeige von Geräteparameter (siehe Tabelle 4)
- Neustart des Winddisplay-LED.

|                             | Beispiel |
|-----------------------------|----------|
| Geräteparameter             | Anzeige  |
| Software                    | _        |
| Versions- Nr. (z.B.)        | r 2.2    |
| Eingangstyp                 |          |
| Windgebereingang            | AL0      |
| COM- Schnittstelle          | AL1      |
| Windgeber-Typ               |          |
| Classic                     | CL1      |
| Classic                     | CL2      |
| Compact1                    | Co5      |
| Compact2                    | Co6      |
| First-Class                 | F-C      |
| Eingabe Telegramm           |          |
| NMEA REL/TRUE               | Pr1      |
| Ausgabe Telegramm           |          |
| LED-Standard                | Pn0      |
| Ultrasonic                  | Pn1      |
| NMEA0                       | Pn2      |
| NMEA1                       | Pn3      |
| Baudrate                    |          |
| 1200                        | b12      |
| 2400                        | b24      |
| 4800                        | b48      |
| 9600                        | b96      |
| *Analogeingänge             |          |
| 05V/010V                    | u5       |
| 020mA                       | i20      |
| 420mA                       | i42      |
| *Analogausgänge             |          |
| 020mA                       | Au1      |
| 420mA                       | Au2      |
| 05V                         | Au3      |
| 010V                        | Au4      |
| Seriell Synchron Eingang WR |          |
| 5- oder 8-Bit               | 58b      |
| 10Bit                       | 10b      |

. . . .

#### Tabelle 11: Geräteparameter

## \*Anzeige nur wenn Analogeingänge und Analogausgänge vorhanden sind

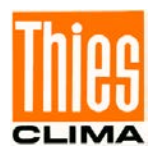

#### Externe Bedienung

Parallel zur frontseitigen Bedienung besteht die Möglichkeit das Winddisplay-LED über den rückseitigen Klemmstecker "Remote" (K2) und externen Tastern fern zu bedienen. Die Taster zur Fernbedienung gehören nicht zum Lieferumfang.

| Klemmstecker K2:<br>Remote | Fernbedienung<br>Taste |
|----------------------------|------------------------|
| GND                        | <br>GND                |
| Down                       | Down                   |
| Up                         | Up                     |
| Enter                      | Enter                  |
| Mode                       | Mode                   |
| Res.                       | Reset                  |

## **10 Funktionstest**

Während eines Neustart oder Betätigen der Taste **INFO & RESET** (siehe Kapitel 9) führt das Winddisplay LED einige Testprozeduren aus. Im Fehlerfall erscheint ein Error-Code im Display (siehe Kapitel 11). Um ein vollständigen Test der Schnittstelle Windinterface durchführen zu können, darf kein Windgeber angeschlossen sein.

# 11 Fehlermeldung

Wird im Betrieb ein Fehler detektiert, so wird für mindestens 3 Sekunden oder solange der Fehler anliegt, der entsprechende Error-Code im Display angezeigt.

| Error-<br>Code | Fehler         | Bemerkung/Aktion                                                                                                    |
|----------------|----------------|----------------------------------------------------------------------------------------------------|
| E01            | Interne Vcc 5V | Gerät defekt: Einschicken.                                                                                                    |
| E02            | Vcc Windgeber  | Windgeber abklemmen, Gerät neu starten.<br>Wenn weiterhin Fehler angezeigt wird dann Gerät einschicken.<br>Sonst Windgeber im Wechsel anschließen und den defekten<br>Windgeber ermitteln. |
| E03            | Icc WG         | Windgeschwindigkeitsgeberanschlüsse und Leitungen<br>überprüfen. Wenn Fehlermeldung weiter vorhanden, dann<br>wahrscheinlich Windgeber defekt.                                             |
| E04            | Icc WR         | Windrichtungsgeberanschlüsse und Leitungen überprüfen.<br>Wenn Fehlermeldung weiter vorhanden, dann wahrscheinlich<br>Windgeber defekt.                                                    |
| E05            | WG-Interface   | Gerät defekt: Einschicken.                                                                                                    |

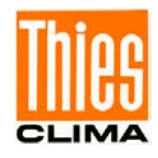

| E06 | WR-Interface           | Gerät defekt: Einschicken.                                                                                                    |
|-----|------------------------|----------------------------------------------------------------------------------------------------|
| E07 | WR-Seriell             | Daten- Anschluss/Leitung vom Windrichtungsgeber oder<br>Einstellung Mode6 überprüfen.<br>Wenn Fehlermeldung weiter vorhanden, dann wahrscheinlich<br>Windgeber defekt.                                                                                                    |
| E08 | WG-Overflow            | <ol> <li>Einstellung Windgeber-Typ überprüfen.</li> <li>Anschluss und Leitung überprüfen.</li> <li>Wenn Fehlermeldung weiter vorhanden, dann wahrscheinlich<br/>Windgeber defekt.</li> </ol>                                                                                                    |
| E09 | Timeout (COM)          | <ol> <li>Baudraten-Einstellung überprüfen.</li> <li>R422 Anschlüsse/Leitungen Rx+ &amp; Rx- überprüfen.</li> <li>Wenn Fehlermeldung weiter vorhanden, dann Rx+ &amp; Rx- mit<br/>Tx+ &amp; Tx- an der Klemmleiste verbinden.</li> <li>Wenn keine Fehlermeldung vorhanden, dann ist der Sender<br/>defekt.</li> <li>Wenn Fehlermeldung weiter vorhanden, dann Gerät<br/>einschicken.</li> </ol> |
| E10 | SIN-Buffer<br>overflow | Gesendetes Protokoll überprüfen.                                                                                                    |
| E11 | Protokollformat        | Gesendetes Protokoll überprüfen.                                                                                                    |
| E12 | Prüfsumme              | Gesendetes Protokoll überprüfen.                                                                                                    |
| E13 | WG & WR Fehler         | Windgeber am "Master" Winddisplay LED ausgefallen.                                                                                                    |
| E14 | WG "FF.F"              | Windgeschwindigkeitsgeber am "Master" Winddisplay LED ausgefallen.                                                                                                    |
| E15 | WR "FFF"               | Windrichtungsgeber am "Master" Winddisplay LED ausgefallen.                                                                                                    |
| E16 | REL/TRUE<br>Fehler     | Gesendetes Protokoll überprüfen (Fehler zweimal "a" im Telegramm).                                                                                                    |
| E17 | VDT Protokoll          | Kein Empfang vom Ultrasonic.<br>- Anschluss (RS485 Halfduplex) überprüfen.                                                                                                    |
| E20 | WG U/I Bereich         | WG Analogeingang: U/I Messbereich überschritten.                                                                                                    |
| E21 | WR U/I Bereich         | WR Analogeingang: U/I Messbereich überschritten.                                                                                                    |
| E50 | Syntax-Error           | Gerät defekt: eventuell neu starten.                                                                                                    |
| E99 | Watchdog               | Kurzzeitige Störung wenn die Fehlermeldung einmalig für 3sec<br>angezeigt wird.<br>Wenn häufige Fehlermeldung dann Gerät defekt.                                                                                                    |

Tabelle 12: Fehlermeldung

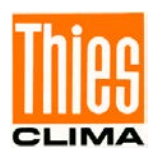

## 12 Wartung

Das Winddisplay LED ist wartungsfrei.

#### Reinigung

Für die Reinigung der Frontscheibe und dem Gehäuse sollte ein angefeuchtetes Tuch, ohne chemische Reinigungsmittel, verwendet werden.

#### Lagerung

Für die Lagerung des Winddisplay LED ist ein trockener, staubfreier Raum mit Temperaturen zwischen -20...+ 50°C vorgeschrieben. Wir empfehlen das Gerät in einem Karton zu lagern.

#### Sicherung

Auf der Rückseite des Winddisplay LED befindet sich eine Netz – Sicherung. Der Sicherungshalter kann mit einem Schraubendreher geöffnet werden.

## Achtung:

Bei einem Defekt dürfen nur folgende Sicherungen verwendet werden:

230V: 0,25 AT träge bei Winddisplay 4.3250.00.000 115V: 0,5 AT träge bei Winddisplay 4.3250.01.000

| Г                               |                | 1                                                                                                    |
|---------------------------------|----------------|----------------------------------------------------------------------------------------------------|
| Windgeber Eingänge<br>(digital) |                |                                                                                                    |
| Windrichtung                    | Eingang        | Thies Seriell Synchron                                                                                                    |
|                                 | Тур            | Compact         4.3129.00.000 / 4.3129.60.000           Classic         4.3125.x2.100 / 101           Classic         4.3336.x1.00x / 4.3336.x2.00x           First Class         4.3150.x0.000 (8Bit: Mode 6-0)           First Class         4.3150.x0.001 (10Bit: Mode 6-1)           First Class         4.3151.x0.000 (8Bit: Mode 6-0)           First Class         4.3151.x0.001 (10Bit: Mode 6-1) |
|                                 | Abtastrate     | 10Hz                                                                                                    |
| Windgeschwindigkeit             | Eingang        | Frequenz                                                                                                    |
|                                 | Pegel (Ua)     | Ua ≤ 1V,Ua ≥ 3.3V                                                                                                    |
|                                 | Frequenz (max) | Compact 1000Hz<br>Classic 1550Hz<br>Classic 850Hz<br>First Class 1600Hz                                                                                                    |
|                                 | Тур            | Compact1 4.3519.00.000<br>Compact2 4.3619.00.000<br>Classic<br>4.3303.22.000/007/008/018/4.3336.x1.00x/<br>4.3336.x2.00x<br>First-Class 4.3351.x0.000                                                                                                    |
|                                 | Abtastrate     | 1Hz                                                                                                    |

## 13 Technische Daten

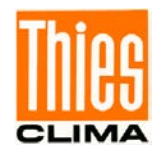

| Windgeberversorgung                            | Vcc WR / WG                            | 5.1 5.7V                                                               |
|------------------------------------------------|----------------------------------------|------------------------------------------------------------------------|
|                                                | Icc max                                | 60mA                                                                   |
|                                                | Icc min                                | 0.25mA                                                                 |
| Windgeber Eingänge<br>(analog)                 |                                        |                                                                        |
| Windgeschwindigkeit                            | Eingang                                | 05V / 010V / 020mA / 420mA                                             |
|                                                | Messbereich                            | 40m/s, 50m/s, 60m/s, 75m/s einstellbar                                 |
| Windrichtung                                   | Eingang                                | 02V, 05, 010V, 020mA, 420mA                                            |
|                                                | Messbereich                            | 0360°                                                                  |
| WG / WR                                        | Auflösung                              | 0.06% @ 2V, 0.025% @ 5V, 0.049% @ 10V<br>0.049% @ 020mA, 0.06% @ 420mA |
|                                                | Bürde                                  | 125Ω (Eingang 0/420mA)                                                 |
|                                                | Eingangswiderstand                     | >1M $\Omega$ (Eingang 2V,5V); 20k $\Omega$ (Eingang 10V)               |
| Windgeberversorgung<br>(nur bei 4.3250.0x.1xx) | Vcc WG/WR                              | 12V                                                                    |
|                                                | Icc max                                | 80mA                                                                   |
|                                                |                                        |                                                                        |
| Serielle Windgeber                             | Beispiele                              |                                                                        |
| Vollduplex (Mode 3 - 0)                        | Ultrasonic<br>Anemometer 2D            | 4.3820.xx.260                                                          |
|                                                | Ultrasonic<br>Anemometer 2D<br>Compact | 4.3875.xx.260                                                          |
| Halbduplex (Mode 3 - 2)                        | Ultrasonic<br>Anemometer 2D            | 4.3820.01.310                                                          |
|                                                | Ultrasonic<br>Anemometer 2D<br>Compact | 4.3875.01.310                                                          |
| Ausgänge (analog)                              |                                        |                                                                        |
| Windgeschwindigkeit                            | Ausgang                                | 05V / 010V / 020mA / 420mA                                             |
|                                                | Ausgabebereich                         | 40m/s, 50m/s, 60m/s, 75m/s einstellbar                                 |
| Windrichtung                                   | Ausgang                                | 05, 010V, 020mA, 420mA                                                 |
|                                                | Ausgabebereich                         | 360 Grad                                                               |
| WG / WR                                        | Auflösung                              | 0.05% @ 5V, 0.03% @ 10V<br>0.1% @ 020mA, 0.1% @ 420mA                  |
|                                                | Genauigkeit                            | $U(V) = \pm 0.3\%$ I(mA) = $\pm 0.3\%$                                 |
|                                                | R∟(Bürde)                              | $\leq 400\Omega$                                                       |
|                                                | R(Last)                                | >50k $\Omega$ (Ausgang 010V), >1k $\Omega$ (Ausgang 05V)               |
| Schnittstelle                                  |                                        |                                                                        |
| Digitale Schnittstelle                         |                                        | EN 61162-1                                                             |
|                                                | Тур                                    | RS422 / RS485                                                          |
| Datenformat                                    | Ausgabe                                | 7E1, 8N1                                                               |
|                                                | Eingang                                | 7E1, 8N1, 7O1                                                          |
|                                                | Baudrate                               | 1200, 2400, 4800, 9600 Bd                                              |
|                                                |                                        |                                                                        |
| Betriebsspannung                               | Netz                                   | 230V AC (bei 4.3250.00.xxx)                                            |
|                                                |                                        | 115V AC (bei 4.3250.01.xxx)                                            |

© Adolf Thies GmbH & Co. KG · Hauptstraße 76 · 37083 Göttingen · Germany Tel. +49 551 79001-0 · Fax +49 551 79001-65 · info@thiesclima.com ·<u>www.thiesclima.com</u>

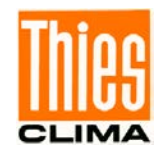

|                     | Netzsicherung                 | 0,25 AT (träge) bzw. 0,5 AT (träge)                                 |
|---------------------|-------------------------------|---------------------------------------------------------------------|
|                     | Niederspannung                | 1828V AC                                                            |
|                     |                               | 1235V DC                                                            |
|                     | Stromverbrauch                | Max. 1000mA bei 12V DC                                              |
|                     |                               |                                                                     |
| Anzeige             |                               |                                                                     |
| Windgeschwindigkeit | Dimension                     | m/s, kn, km/h, Bft                                                  |
|                     | WG - Display                  | 3 stellige LED, Höhe 15mm                                           |
|                     | Auflösung                     | 0,1m/s<br>0,1kn ab 100kn 1kn<br>1km/h<br>1Bft                       |
|                     | WG-max/min<br>Display         | 2 stellige LED, Höhe 8mm                                            |
|                     | Auflösung                     | 1m/s / 1kn / 1km/h / 1Bft                                           |
| Windrichtung        | Auflösung                     | 5 °                                                                 |
|                     | LED's                         | 72 Stück; 2 x 4mm, Farbe: rot, grün                                 |
|                     | Nachlaufzeit der<br>Variation | 1 Schritt /sec                                                      |
|                     | WR-Verzögerung                | T = 6sec.                                                           |
|                     |                               |                                                                     |
| Allgemein           |                               |                                                                     |
|                     | Temperaturbereich             | -10+50 °C                                                           |
|                     | Feuchtebereich                | nicht kondensierend                                                 |
|                     | EMV                           | EN 60945, EN 61000-6-2, EN 61000-6-3                                |
|                     | Schwingung                    | EN 60945, IEC 60068-2-6                                             |
|                     | Umweltprüfung                 | EN 60945                                                            |
|                     | Kompassschutz-<br>abstand     | EN 60945<br>Magnet-Regelkompass 0,50m<br>Magnet-Steuerkompass 0,35m |
|                     |                               |                                                                     |
| Gehäuse             |                               |                                                                     |
|                     | Material                      | Aluminium                                                           |
|                     | Abmessungen                   | 144 x 144mm Tiefe: 119mm                                            |
|                     | Gewicht                       | 1,5kg                                                               |
|                     | Schutzart                     | IP23; EN 60529                                                      |

Tabelle 13: Technische Daten

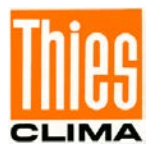

## 14 Maßbild

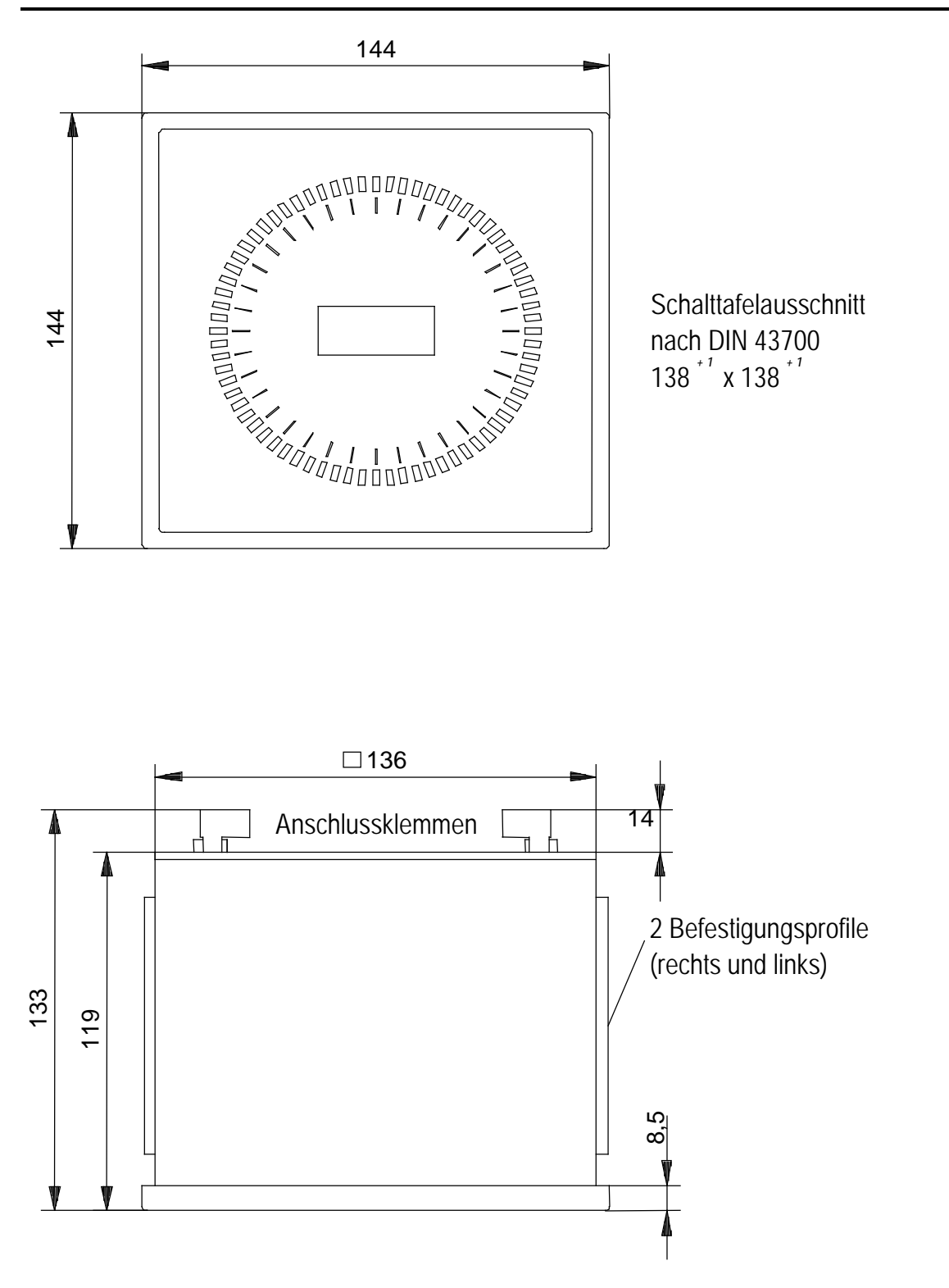

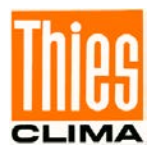

## **15 EC-Declaration of Conformity**

The indicated products correspond to the essential requirement of the following European Directives and Regulations:

| Manufacturer                | Adolf Thies GmbH & Co. KG<br>Hauptstraße 76                                                                        |  |  |
|-----------------------------|----------------------------------------------------------------------------------------------------|--|--|
|                             | 37083 Gottingen, Germany                                                                                           |  |  |
| Product:                    | Wind Display LED Doc. Nr. 2003-44749_CE                                                                            |  |  |
| Article Overview:           |                                                                                                    |  |  |
| 4.3250.00.000 4.3250.00.040 | 40 4.3250.00.041 4.3250.00.061 4.3250.00.140 4.3250.00.141 4.3250.00.161 4.3250.00.900 4.3251.00.000 4.3251.00.001 |  |  |
| 4.3251.00.002 4.3251.00.141 | 41 4.3251.00.900 4.3251.00.902 4.3251.01.000 4.3251.01.001 4.3251.01.002 4.3250.01.041 4.3250.01.141               |  |  |

| 2014/30/EU         | 26.02.2014       | DIRECTIVE 2014/30/EU OF THE EUROPEAN PARLIAMENT AND OF THE COUNCIL of 26 February 2014 on the harmonisation of the laws of<br>the Member States relating to electromagnetic compatibility.                                           |
|--------------------|------------------|----------------------------------------------------------------------------------------------------|
| 2017/2102/EU       | 15.11.2017       | DIRECTIVE (EU) 2017/2102 of the European Parliament and of the Council of November 15, 2017 amending Directive 2011/65 / EU on<br>the restriction of the use of certain hazardous substances in electrical and electronic equipment. |
| 2012/19/EU         | 13.08.2012       | DIRECTIVE 2012/19/EU OF THE EUROPEAN PARLIAMENT AND OF THE COUNCIL of 4 July 2012 on waste electrical and electronic equipment (WEEE).                                                                                               |
| 2014/90/EU         | 23.07.2014       | DIRECTIVE 2014/90 / EU of the European Parliament and of the Council of 23 July 2014 on marine equipment and repealing Council<br>Directive 96/98 / EC Text with EEA relevance.                                                      |
| The indicated prod | ucts comply with | the regulations of the directives. This is proved by the compliance with the following standards:                                                                                                    |
| DIN EN 60945       | 2003-07          | Maritime navigation and radiocommunication equipment and systems. General requirements. Methods of testing and required test results                                                                                                 |

| DIN EN 61000-6-2                    | 2019-11 | Electromagnetic compatibility Immunity for industrial environment                                                                         |
|-------------------------------------|---------|----------------------------------------------------------------------------------------------------|
| DIN EN 61000-6-<br>3:2007 + A1:2011 | 2011-09 | Electromagnetic compatibility (EMC). Generic standards. Emission standard for residential, commercial and light-industrial environments   |
| DIN EN 61010-1                      | 2020-03 | Safety requirements for electrical equipment for measurement, control, and laboratory use. General requirements                           |
| DIN EN 63000                        | 2019-05 | Technical documentation for the assessment of electrical and electronic products with respect to the restriction of hazardous substances. |

Legally binding signature:

Legally binding signature:

General Manager - Dr. Christoph Peper

рра. Ди Development Manager - ppa. Jörg Petereit

This declaration certificates the compliance with the mentioned directives, however does not include any warranty of characteristics. Please pay attention to the security advises of the provided instructions for use.

021386/12/22 Seite 35 von 38

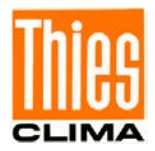

## **16 UK-CA Declaration of Conformity**

| Manufac                                                                                                    | cturer:                        | Adolf Thies GmbH & Co. KG<br>Hauptstraße 76<br>37083 Göttingen, Germany                                                                                                    |
|----------------------------------------------------------------------------------------------------|--------------------------------|----------------------------------------------------------------------------------------------------|
| Product:                                                                                                    |                                | Wind Display LED Doc. Nr. 2003-44749_CA                                                                                                    |
| Article Overview:<br>4.3250.00.000<br>4.3251.00.002                                                         | 4.3250.00.040<br>4.3251.00.141 | I.3250.00.041 4.3250.00.061 4.3250.00.140 4.3250.00.141 4.3250.00.161 4.3250.00.900 4.3251.00.000 4.3251.00.001<br>I.3251.00.900 4.3251.00.902 4.3251.01.000 4.3251.01.001 4.3251.01.002 4.3250.01.041 4.3250.01.141 |
| The indicated products correspond to the essential requirement of the following Directives and Regulations: |                                |                                                                                                    |
| 1091                                                                                                    | 08.12.2016                     | The Electromagnetic Compatibility Regulations 2016                                                                                                    |

| RoHS Regulations<br>2012 | 01.01.2021 | The Restriction of the Use of Certain Hazardous Substances in Electrical and Electronic Equipment Regulations 2012                                                           |
|--------------------------|------------|----------------------------------------------------------------------------------------------------|
| 3113                     | 01.01.2021 | Regulations: waste electrical and electronic equipment (WEEE)                                                                                                    |
| 2014/90/EU               | 23.07.2014 | DIRECTIVE 2014/90 / EJ of the European Parliament and of the Council of 23 July 2014 on marine equipment and repealing Council Directive 96/98 / EC Text with EEA relevance. |

The indicated products comply with the regulations of the directives. This is proved by the compliance with the following standards:

| BS EN 60945         | 15.04.2003 | Maritime navigation and radiocommunication equipment and systems. General requirements. Methods of testing and required<br>test results     |
|---------------------|------------|----------------------------------------------------------------------------------------------------|
| BS EN IEC 61000-6-2 | 25.02.2019 | Electromagnetic compatibility (EMC). Generic standards. Immunity standard for industrial environments                                       |
| BS EN IEC 61000-6-3 | 30.03.2021 | Electromagnetic compatibility (EMC). Generic standards. Emission standard for equipment in residential environments                         |
| BS EN 61010-1+A1    | 31.03.2017 | Safety requirements for electrical equipment for measurement, control, and laboratory use. General requirements                             |
| BS EN IEC 63000     | 10.12.2018 | Technical documentation for the assessment of electrical and electronic products with respect to the restriction of hazardous<br>substances |

This declaration of conformity is issued under the sole responsibility of the manufacturer. Legally binding signature:

Legally binding signature:

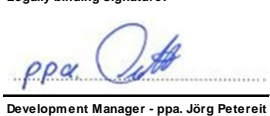

General Manager - Dr. Christoph Peper

This declaration certificates the compliance with the mentioned directives, however does not include any warranty of characteristics. Please pay attention to the security advises of the provided instructions for use.

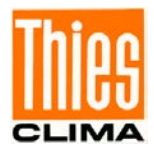

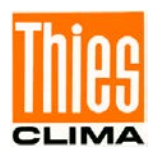

Sprechen Sie mit uns über Ihre Systemanforderungen. Wir beraten Sie gern.

#### ADOLF THIES GMBH & CO. KG

Meteorologie und Umweltmesstechnik Hauptstraße 76 · 37083 Göttingen · Germany Tel. +49 551 79001-0 · Fax +49 551 79001-65 info@thiesclima.com

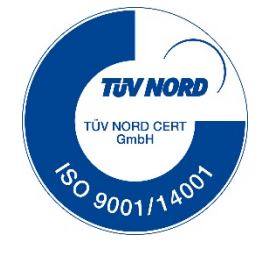

www.thiesclima.com